# Firepowerモード、インスタンス、ハイアベイラ ビリティ、およびスケーラビリティ設定の確認

| 内容                             |
|--------------------------------|
| <u>はじめに</u>                    |
| <u>背景説明</u>                    |
| 前提条件                           |
| 要件                             |
| 使用するコンポーネント                    |
|                                |
|                                |
| FMCQUI                         |
| FMCØCLI                        |
| FMC REST-API                   |
| ー<br><u>FMCトラブルシューティングファイル</u> |
| <u>FDMの高可用性</u>                |
| <u>FDMØUI</u>                  |
| FDM REST-API                   |
| <u>FTDØCLI</u>                 |
| <u>FTD SNMPポーリング</u>           |
| <u>FTDトラブルシューティングファイル</u>      |
| FTDの高可用性と拡張性                   |
| <u>FTDØCLI</u>                 |
| <u>FTDØSNMP</u>                |
| <u>FTDトラブルシューティングファイル</u>      |
| <u>FMCのUI</u>                  |
| FMC REST API                   |
| <u>FDMのUI</u>                  |
| FDM REST-API                   |
| <u>FCMのUI</u>                  |
| FXOSのCLI                       |
| FXOS REST API                  |
| FXOSンヤーンshow-tech ノアイル         |
| ASAのハイアベイラビリティとスケーラビリティ        |
| ASAOCLI                        |
| ASA D SNMP                     |
| ASA show-tech / / 1 /          |
| FCMODI                         |
|                                |
| FXOSシャーシshow-techファイル          |
| ファイアウォールモードの確認                 |
| <u> </u>                       |
| FTDØCLI                        |
| ーーーーー<br>FTDトラブルシューティングファイル    |
| <u>FMCのUI</u>                  |

FMC REST-API **FCMのUI** FXOSのCLI **FXOS REST API** FXOSシャーシshow-techファイル ASAファイアウォールモード ASAOCLI <u>ASA show-techファイル</u> FCMのUI FXOSØCLI **FXOS REST-API** FXOSシャーシshow-techファイル <u>インスタンス配置タイプの確認</u> FTDのCLI FTDトラブルシューティングファイル <u>FMCのUI</u> FMC REST-API <u>FCMのUI</u> **FXOSのCLI FXOS REST API** FXOSシャーシshow-techファイル ASAコンテキストモードの確認 ASAOCLI ASA show-techファイル <u>ASAでのFirepower 2100モードの確認</u> **ASAOCLI FXOSのCLI** <u>FXOS show-techファイル</u> 既知の問題 <u>関連情報</u>

# はじめに

このドキュメントでは、Firepowerのハイアベイラビリティおよびスケーラビリティ設定、ファイ アウォールモード、およびインスタンス導入タイプの検証について説明します。

# 背景説明

ハイアベイラビリティおよびスケーラビリティ設定、ファイアウォールモード、およびインスタ ンス導入タイプの検証手順は、ユーザインターフェイス(UI)、コマンドラインインターフェイス (CLI)、REST-APIクエリ経由、SNMP、およびトラブルシューティングファイルに表示されます 。

# 前提条件

要件

基本的な製品知識、REST-API、SNMP

使用するコンポーネント

このドキュメントの情報は、特定のラボ環境にあるデバイスに基づいて作成されました。このド キュメントで使用するすべてのデバイスは、クリアな(デフォルト)設定で作業を開始していま す。本稼働中のネットワークでは、各コマンドによって起こる可能性がある影響を十分確認して ください。

このドキュメントの情報は、次のソフトウェアとハードウェアのバージョンに基づいています。

- 火力11xx
- ・ 火力21xx
- 火力31xx
- ・ 火力41xx
- Firepower Management Center(FMC)バージョン7.1.x
- Firepower eXtensibleオペレーティングシステム(FXOS)2.11.1.x
- Firepowerデバイスマネージャ(FDM)7.1.x
- Firepower Threat Defense(FTD)7.1.x
- ASA 9.17.x

# ハイアベイラビリティとスケーラビリティの設定の確認

ハイアベイラビリティとは、フェールオーバーの設定を指します。ハイアベイラビリティまたは フェールオーバーの設定では2台のデバイスが結合されるため、一方のデバイスに障害が発生して も、もう一方のデバイスが引き継ぐことができます。

スケーラビリティとは、クラスタ構成を指します。クラスタ構成では、複数のFTDノードを1つの 論理デバイスとしてグループ化できます。クラスタは、単一デバイスのすべての利便性(管理、 ネットワークへの統合)と、複数デバイスのスループットと冗長性の向上を提供します。

このドキュメントでは、次の表現を同じ意味で使用しています。

- ハイアベイラビリティまたはフェールオーバー
- スケーラビリティまたはクラスタ

場合によっては、ハイアベイラビリティおよびスケーラビリティの設定またはステータスの検証 が使用できないことがあります。たとえば、FTDスタンドアロン設定に対する確認コマンドはあ りません。スタンドアロン、フェールオーバー、およびクラスタの設定モードは相互に排他的で す。デバイスにフェールオーバーとクラスタの設定がない場合、デバイスはスタンドアロンモー ドで動作していると見なされます。

FMCハイアベイラビリティ

FMCのハイアベイラビリティ設定とステータスは、次のオプションを使用して確認できます。

- ・ FMCのUI
- FMCのCLI
- REST API要求
- FMCトラブルシューティングファイル

FMCのUI

FMC UIでFMCのハイアベイラビリティ設定とステータスを確認するには、次の手順に従います。

# 1.「システム」>「統合」>「高可用性」を選択します。

| CISCO System / Integration / High Availability Overview Analysis Policies Device                                                                                                    | es Objects AMP Intelligence                                                                                                    | e Deploy Q                                                                                                    | Global \ admin 🔻                                                                                                    |
|----------------------------------------------------------------------------------------------------|----------------------------------------------------------------------------------------------------|----------------------------------------------------------------------------------------------------|----------------------------------------------------------------------------------------------------|
| High Valiability       Overview       Analysis       Policies       Devic         Cloud Services       Realms       Identity Sources       High Availability       eStreamer       Host Input Clier         Select a role for this Management Center and specify peer details to setup high availability.       Role For This FMC:       3         © Standalone (No High Availability)       Primary       Secondary | 25 Objects AMP Intelligence<br>Configuration L<br>Users S<br>Domains<br>Integration 2<br>SecureX New M<br>Updates F<br>Licenses E<br>Smart Licenses M<br>Classic Licenses | e Deploy Q<br>Logging<br>Security Analytics & Logging<br>Heath<br>Monitor<br>Policy<br>Exclude<br>Monitor Alerts | Image: Constraint of the second second s |
|                                                                                                    |                                                                                                    |                                                                                                    |                                                                                                    |

2. FMCのロールを確認します。この場合、ハイアベイラビリティは設定されず、FMCはスタンド アロン設定で動作します。

| cisco System /                                                                 | Integration / I                      | igement Center<br>High Availability | Overview          | Analysis      | Policies    | Devices     | Objects     | AMP        | Intelligence | Deploy | Q | ¢ | Ø Global \ admin ▼ |
|--------------------------------------------------------------------------------|--------------------------------------|-------------------------------------|-------------------|---------------|-------------|-------------|-------------|------------|--------------|--------|---|---|--------------------|
|                                                                                |                                      |                                     |                   |               |             |             |             |            |              |        |   |   | Peer Manager       |
| Cloud Services                                                                 | Realms                               | Identity Sources                    | High Availability | eStreame      | r Host I    | nput Client | Smart Softw | are Manage | r On-Prem    |        |   |   |                    |
| Select a role fo<br>Role For This FMK<br>Standalone (N<br>Primary<br>Secondary | r this Manaç<br>C:<br>Io High Availa | pement Center and i                 | specify peer det  | ails to setup | high availa | ability.    |             |            |              |        |   |   |                    |
|                                                                                |                                      |                                     |                   |               |             |             |             |            |              |        |   |   |                    |

ハイアベイラビリティが設定されている場合は、ローカルおよびリモートのロールが表示されま す。

| altala<br>cisco | Firepower Ma<br>System / Integratio | n / High Availability | ٩          | Overview     | Analysis          | Policies       | Devices | Objects         | AMP     | Intelligence                              | Deploy            | ¢ 🧠                      | Ø Global \ admin ▼ |
|-----------------|-------------------------------------|-----------------------|------------|--------------|-------------------|----------------|---------|-----------------|---------|-------------------------------------------|-------------------|--------------------------|--------------------|
| Cloud S         | ervices Realm:                      | Identity Sources      | High Av    | ailability   | eStreamer         | Host Input Cli | ent Sm  | art Software Sa | tellite |                                           |                   |                          | Peer Manager       |
|                 |                                     |                       |            |              |                   |                |         | (               | 🤹 Swite | th Peer Roles 🛛 😨 Break H                 | IA I              | Pause Sy                 | ynchronization     |
|                 | Summary                             |                       |            |              |                   |                |         | System Statu    | IS      |                                           |                   |                          |                    |
|                 | Status                              |                       | C          | Synchronia   | zation task is in | progress       |         |                 |         | Local                                     | Re                | mote<br>Seconda          | ITV.               |
|                 | Synchronization                     |                       |            |              |                   | 🛛 ок           |         |                 |         | (10.122.148.122)                          | (10.12            | 2.148.123)               |                    |
|                 | Active System                       | (HA suppl             | ropization | time : Mon   | 10.122            | 2.148.122      |         | Operating Syste | em      | Fire Linux OS 7.1.0                       | Fire Line         | ux OS 7.1.               | 0                  |
|                 |                                     | ( HA Synch            | ronizatio  | i ume : Mon  | May 23 15.09.     | 36 2022 )      |         | Software Versio | n       | 7.1.0-90                                  | 7.1               | .0-90                    |                    |
|                 | Standby System                      | (HA synch             | ronizatior | n time : Mon | May 23 15:25:     | 14 2022 )      |         | Model           |         | Cisco Firepower Management<br>Center 4600 | Cisco<br>Manageme | Firepower<br>nt Center 4 | 4600               |
|                 |                                     |                       |            |              |                   |                |         |                 |         |                                           |                   |                          |                    |
|                 |                                     |                       |            |              |                   |                |         |                 |         |                                           |                   |                          |                    |

# FMCのCLI

FMC CLIでFMCのハイアベイラビリティ設定とステータスを確認するには、次の手順に従います。

1. SSHまたはコンソール接続を介してFMCにアクセスします。

2. expertコマンドを実行してから、sudo su コマンドを実行します。

#### <#root>

>

### expert

admin@fmc1:~\$

sudo su

Password: Last login: Sat May 21 21:18:52 UTC 2022 on pts/0 fmc1:/Volume/home/admin#

3. troubleshoot\_HADC.plコマンドを実行し、オプション1 FMCのHA情報の表示を選択します。ハ イアベイラビリティが設定されていない場合は、次の出力が表示されます。

<#root>

fmc1:/Volume/home/admin#

troubleshoot\_HADC.pl

1 Show HA Info Of FMC

- 2 Execute Sybase DBPing
- 3 Show Arbiter Status
- 4 Check Peer Connectivity
- 5 Print Messages of AQ Task
- 6 Show FMC HA Operations History (ASC order)
- 7 Dump To File: FMC HA Operations History (ASC order)
- 8 Last Successful Periodic Sync Time (When it completed)
- 9 Print HA Status Messages
- 10 Compare active and standby device list
- 11 Check manager status of standby missing devices
- 12 Check critical PM processes details
- 13 Help
- 0 Exit

\*\*\*\*\*

Enter choice: 1

HA Enabled: No

ハイアベイラビリティが設定されている場合は、次の出力が表示されます。

#### <#root>

fmc1:/Volume/home/admin#

troubleshoot\_HADC.pl

1 Show HA Info Of FMC

2 Execute Sybase DBPing

3 Show Arbiter Status

4 Check Peer Connectivity

5 Print Messages of AQ Task

6 Show FMC HA Operations History (ASC order)

1

HA Enabled: Yes

This FMC Role In HA: Active - Primary

Status out put: vmsDbEngine (system,gui) - Running 29061 In vmsDbEngineStatus(): vmsDbEngine process is running at /usr/local/sf/lib/perl/5.24.4/SF/Synchronize/ Sybase Process: Running (vmsDbEngine, theSybase PM Process is Running) Sybase Database Connectivity: Accepting DB Connections. Sybase Database Name: csm\_primary Sybase Role: Active

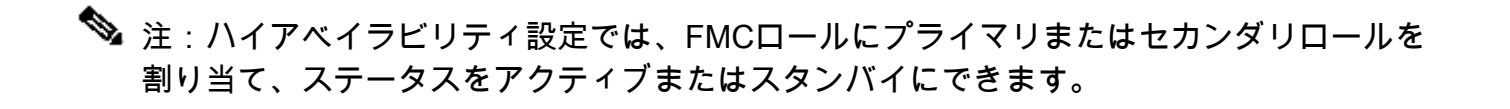

**FMC REST-API** 

次の手順に従って、FMC REST-APIを介してFMCのハイアベイラビリティおよびスケーラビリテ ィの設定とステータスを確認します。REST-APIクライアントを使用します。この例では、curlを 使用しています。

1. 認証トークンを要求する:

<#root>

# curl -s -k -v -X POST 'https://192.0.2.1/api/fmc\_platform/v1/auth/generatetoken' -H 'Authentication: H

< X-auth-access-token:

5d817ef7-f12f-4dae-b0c0-cd742d3bd2eb

2. このクエリのトークンを使用して、グローバルドメインのUUIDを検索します。

<#root>

"name": "Global"

```
"type": "Domain",
"uuid": "e276abec-e0f2-11e3-8169-6d9ed49b625f"
        },
        {
            "name": "Global/LAB2",
            "type": "Domain",
            "uuid": "84cc4afe-02bc-b80a-4b09-00000000000"
        },
        {
            "name": "Global/TEST1",
            "type": "Domain",
            "uuid": "ef0cf3e9-bb07-8f66-5c4e-00000000001"
        },
        {
            "name": "Global/TEST2",
            "type": "Domain",
            "uuid": "341a8f03-f831-c364-b751-00000000001"
        }
    ],
    "links": {
        "self": "https://192.0.2.1/api/fmc_platform/v1/info/domain?offset=0&limit=25"
    },
    "paging": {
        "count": 4,
        "limit": 25,
        "offset": 0,
        "pages": 1
    }
}
```

◆ 注:部品「| コマンド文字列のpython -m json.tool"は、JSONスタイルで出力をフォーマット するために使用され、オプションです。

3. このクエリでグローバルドメインUUIDを使用します。

<#root>

,

# curl -s -k -X 'GET' 'https://192.0.2.1/api/fmc\_config/v1/domain/e276abec-e0f2-11e3-8169-6d9ed49b625f/i

ハイアベイラビリティが設定されていない場合は、次の出力が表示されます。

```
{
    "links": {},
    "paging": {
        "count": 0,
        "limit": 0,
        "offset": 0,
        "pages": 0
```

ハイアベイラビリティが設定されている場合は、次の出力が表示されます。

```
<#root>
{
    "items": [
        {
            ...
fmcPrimary
": {
                "ipAddress": "192.0.2.1",
"role": "Active",
                "uuid": "de7bfc10-13b5-11ec-afaf-a0f8cf9ccb46"
            },
fmcSecondary
": {
                "ipAddress": "192.0.2.2",
"role": "Standby",
                "uuid": "a2de9750-4635-11ec-b56d-201c961a3600"
            },
            "haStatusMessages": [
                "Healthy"
            ],
            "id": "de7bfc10-13b5-11ec-afaf-a0f8cf9ccb46",
            "overallStatus": "GOOD",
            "syncStatus": "GOOD",
            "type": "FMCHAStatus"
        }
    ],
    "links": {
        "self": "https://192.0.2.1/api/fmc_config/v1/domain/e276abec-e0f2-11e3-8169-6d9ed49b625f/integr
    },
    "paging": {
        "count": 1,
        "limit": 25,
        "offset": 0,
        "pages": 1
    }
}
```

FMCトラブルシューティングファイル

FMCのトラブルシューティングファイルでFMCのハイアベイラビリティ設定とステータスを確認 するには、次の手順に従います。

1. トラブルシューティングファイルを開き、フォルダ<filename>.tar/results-<date>---xxxxxx/command-outputsに移動します。

2. ファイルusr-local-sf-bin-troubleshoot\_HADC.pl -a.output:

ハイアベイラビリティが設定されていない場合は、次の出力が表示されます。

```
<#root>
#
pwd
/var/tmp/results-05-06-2022--199172/command-outputs
#
cat "usr-local-sf-bin-troubleshoot_HADC.pl -a.output"
Output of /usr/local/sf/bin/troubleshoot_HADC.pl -a:
$VAR1 = [
         'Mirror Server => csmEng',
         {
           'rcode' => 0,
           'stderr' => undef,
           'stdout' => 'SQL Anywhere Server Ping Utility Version 17.0.10.5745
          Property
                                   Value
Туре
_____
         _____
                                   ------
          MirrorRole
                                   NULL
Database
Database MirrorState
                                   NULL
Database PartnerState
                                   NULL
Database ArbiterState
                                   NULL
Server
          ServerName
                                   csmEng
Ping database successful.
         }
       ];
 (system,gui) - Waiting
HA Enabled: No
Sybase Database Name: csmEng
Arbiter Not Running On This FMC.
Not In HA
```

```
ハイアベイラビリティが設定されている場合は、次の出力が表示されます。
```

#### <#root>

### #

```
pwd
/var/tmp/results-05-06-2022--199172/command-outputs
#
cat "usr-local-sf-bin-troubleshoot_HADC.pl -a.output
Output of /usr/local/sf/bin/troubleshoot_HADC.pl -a:
Status out put: vmsDbEngine (system,gui) - Running 9399
In vmsDbEngineStatus(): vmsDbEngine process is running at /usr/local/sf/lib/perl/5.24.4/SF/Synchronize/
$VAR1 = [
          'Mirror Server => csm_primary',
         {
           'stderr' => undef,
           'stdout' => 'SQL Anywhere Server Ping Utility Version 17.0.10.5745
Type
          Property
                                   Value
          _____
                                    ------
Database MirrorRole
                                   primary
Database MirrorState
                                   synchronizing
Database PartnerState
                                   connected
Database ArbiterState
                                   connected
Server
         ServerName
                                   csm_primary
Ping database successful.
۰,
           'rcode' => 0
         }
       ];
(system,gui) - Running 8185
. . .
HA Enabled: Yes
This FMC Role In HA: Active - Primary
Sybase Process: Running (vmsDbEngine, theSybase PM Process is Running)
Sybase Database Connectivity: Accepting DB Connections.
Sybase Database Name: csm_primary
Sybase Role: Active
Sybase Database Name: csm_primary
Arbiter Running On This FMC.
Peer Is Connected
```

# FDMの高可用性

FDMの高可用性の構成とステータスは、次のオプションを使用して確認できます:

・ FDMのUI

- FDM REST API要求
- ・ FTDのCLI
- ・ FTD SNMPポーリング
- FTDトラブルシューティングファイル

FDMのUI

FDM UIでFDMのハイアベイラビリティ設定とステータスを確認するには、メインページでHigh Availabilityにチェックマークを付けます。ハイアベイラビリティが設定されていない場合、ハイ アベイラビリティの値は設定されません。

| CISCO. Firepower Device Manager                                                                                                    | Monitoring Policies Objects                                     | Device: FPR1120-1                                                                                                    | admin (?) admin                                                                                 |  |  |  |  |  |  |  |  |
|----------------------------------------------------------------------------------------------------|-----------------------------------------------------------------|----------------------------------------------------------------------------------------------------|-------------------------------------------------------------------------------------------------|--|--|--|--|--|--|--|--|
| Model<br>Cisco Firepower 1120 Thre                                                                                                    | Software VDB Intrusio<br>at Defense 7.1.0-90 354.0 202205       | n Rule Update Cloud Services High Availab<br>19-1116 🐼 Not Registered   Register Not Configu                          | configure                                                                                       |  |  |  |  |  |  |  |  |
| Image: State in the interface named "inside"         Image: State in the interface named "inside"         Image: State in the interface named "inside"         Image: State in the interface named "inside"         Image: State in the interface named "inside"         Image: State in the interface named "inside"         Image: State in the interface named "inside"         Image: State in the interface named "inside"         Image: State in the interface named "inside"         Image: State in the interface named "inside"         Image: State in the interface named "inside" |                                                                 |                                                                                                    |                                                                                                 |  |  |  |  |  |  |  |  |
| Interfaces<br>Connected<br>Enabled 3 of 13<br>View All Interfaces                                                                                                    | Routing<br>There are no static routes yet<br>View Configuration | Updates           Geolocation, Rule, VDB, System Upgrade,<br>Security Intelligence Feeds           View Configuration | System Settings<br>Management Access<br>Logging Settings<br>DHCP Server / Relay<br>DDNS Service |  |  |  |  |  |  |  |  |
| Smart License<br>Evaluation expires in 89 days<br>View Configuration                                                                                                    | Backup and Restore                                              | Troubleshoot<br>No files created yet                                                                                  | Management Interface<br>Hostname<br>Time Services<br>See more                                   |  |  |  |  |  |  |  |  |

ハイアベイラビリティが設定されている場合は、ローカルおよびリモートのピアユニットフェー ルオーバーの設定とロールが示されます。

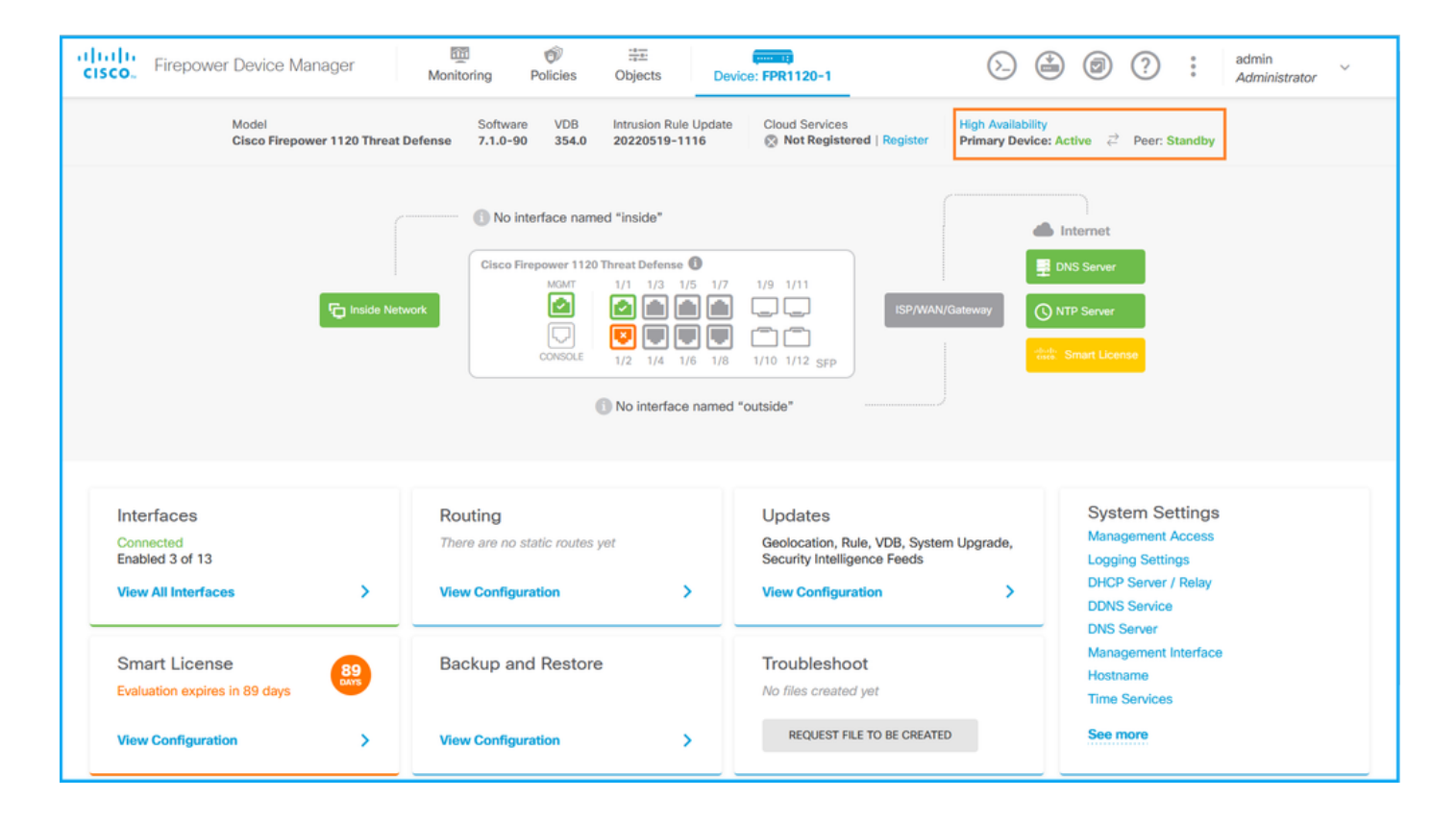

FDM REST-API

次の手順に従って、FDM REST-API要求を介してFDMの高可用性の構成とステータスを確認しま す。REST-APIクライアントを使用します。この例では、curlを使用しています。

1. 認証トークンを要求する:

#### <#root>

#

curl -k -X POST --header 'Content-Type: application/json' --header 'Accept: application/json' -d '{ "gratery of the second second secon

{

access\_token

...

": "

eyJhbGciOiJIUzI1NiJ9.eyJpYXQiOjE2NTMyMDg1MjgsInN1YiI6ImFkbWluIiwianRpIjoiMjI1YWRhZWMtZDlhYS0xMWVjLWE5MmN

```
",

"expires_in": 1800,

"refresh_expires_in": 2400,

"refresh_token": "eyJhbGciOiJIUzI1NiJ9.eyJpYXQiOjE2NTIzOTQxNjksInN1YiI6ImFkbWluIiwianRpIjoiMGUONGIx"

"token_type": "Bearer"

}
```

2. ハイアベイラビリティ設定を確認するには、このクエリのアクセストークン値を使用します。

```
#
```

curl -s -k -X GET -H 'Accept: application/json' -H 'Authorization: Bearer eyJhbGciOiJIUzI1NiJ9.eyJpYXQi

ハイアベイラビリティが設定されていない場合は、次の出力が表示されます。

```
<#root>
```

"name": "HA",

```
"nodeRole": null,
```

```
"failoverInterface": null,
    "failoverName": null,
    "primaryFailoverIPv4": null,
    "secondaryFailoverIPv4": null,
    "primaryFailoverIPv6": null,
    "secondaryFailoverIPv6": null,
    "statefulFailoverInterface": null,
    "statefulFailoverName": null,
    "primaryStatefulFailoverIPv4": null,
    "secondaryStatefulFailoverIPv4": null,
    "primaryStatefulFailoverIPv6": null,
    "secondaryStatefulFailoverIPv6": null,
    "sharedKey": null,
    "id": "76ha83ga-c872-11f2-8be8-8e45bb1943c0",
    "type": "haconfiguration",
    "links": {
      "self": "https://192.0.2.2/api/fdm/v6/devices/default/ha/configurations/76ha83ga-c872-11f2-8be8
    }
  }
],
"paging": {
 "prev": [],
 "next": [],
 "limit": 10,
  "offset": 0,
  "count": 1,
  "pages": 0
}
```

ハイアベイラビリティが設定されている場合は、次の出力が表示されます。

}

```
{
    "items": [
    {
        "version": "issgb3rw2lixf",
        "name": "HA",
        "nodeRole": "HA_PRIMARY",
        "failoverInterface": {
            "version": "ezzafxo5ccti3",
            "name": "",
            "hardwareName": "Ethernet1/1",
            "id": "8d6c41df-3e5f-465b-8e5a-d336b282f93f",
            "type": "physicalinterface"
        },
....
```

3. 高可用性ステータスを確認するには、次の問合せを使用します。

<#root>

```
#
```

curl -s -k -X GET -H 'Accept: application/json' -H 'Authorization: Bearer eyJhbGciOiJIUzI1NiJ9.eyJpYXQiO

ハイアベイラビリティが設定されていない場合は、次の出力が表示されます。

#### <#root>

```
{
    "nodeRole" : null,
    "nodeState" : "SINGLE_NODE",
    "peerNodeState" : "HA_UNKNOWN_NODE",
    "configStatus" : "UNKNOWN",
    "haHealthStatus" : "HEALTHY",
    "disabledReason" : "",
    "disabledReason" : null,
    "id" : "default",
    "type" : "hastatus",
    "links" : {
        "self" : "https://192.0.2.3/api/fdm/v6/devices/default/operational/ha/status/default"
    }
}
```

ハイアベイラビリティが設定されている場合は、次の出力が表示されます。

<#root>

{

```
"nodeRole": "HA_PRIMARY",
```

```
"nodeState": "HA_ACTIVE_NODE",
```

```
"peerNodeState": "HA_STANDBY_NODE",
```

```
"configStatus": "IN_SYNC",
```

```
"haHealthStatus": "HEALTHY",
```

```
"disabledReason": "",
"disabledTimestamp": "",
"id": "default",
"type": "hastatus",
"links": {
    "self": "https://192.0.2.3/api/fdm/v6/devices/default/operational/ha/status/default"
}
```

**FTDのCLI** 

のセクションの手順に従ってください。

FTD SNMPポーリング

のセクションの手順に従ってください。

FTDトラブルシューティングファイル

のセクションの手順に従ってください。

FTDの高可用性と拡張性

FTDのハイアベイラビリティおよびスケーラビリティの設定とステータスは、次のオプションを 使用して確認できます。

- FTDのCLI
- FTDのSNMP
- FTDトラブルシューティングファイル

- ・ FMCのUI
- FMC REST-API
- ・ FDMのUI
- FDM REST-API
- FCMのUI
- FXOSのCLI
- FXOS REST-API
- FXOSシャーシshow-techファイル

# FTDのCLI

次の手順に従って、FTDのハイアベイラビリティおよびスケーラビリティの設定とステータスを FTD CLIで確認します。

1. プラットフォームおよび導入モードに従ってFTD CLIにアクセスするには、次のオプションを 使用します。

- FTDへの直接SSHアクセス:すべてのプラットフォーム
- FXOSコンソールCLI(Firepower 1000/2100/3100)からコマンドconnect ftdを使用してアクセ スします。
- コマンド(Firepower 4100/9300)を使用したFXOS CLIからのアクセス:

connect module <x> [console|telnet](xはスロットID)、connect ftd [instance] (インスタンスが マルチインスタンス導入のみに関連する場合)

仮想FTDの場合、FTDへの直接SSHアクセス、またはハイパーバイザやクラウドUIからのコンソールアクセス

2. FTDフェールオーバーの設定とステータスを確認するには、CLIでshow running-config failoverコマンドとshow failover stateコマンドを実行します。

フェールオーバーが設定されていない場合は、次の出力が表示されます。

### <#root>

>

show running-config failover

no failover

>

show failover state

State

Last Failure Reason

- Secondary

Disabled None

Other host - Primary Not Detected None ====Configuration State=== ====Communication State==

フェールオーバーが設定されている場合は、次の出力が表示されます。

<#root>

>

show running-config failover

failover

failover lan unit primary

failover lan interface failover-link Ethernet1/1 failover replication http failover link failover-link Ethernet1/1 failover interface ip failover-link 10.30.34.2 255.255.255.0 standby 10.30.34.3

>

show failover state

|                          | State                      | Last Failure Reason | Date/Time                |
|--------------------------|----------------------------|---------------------|--------------------------|
| This host -              | Primary                    |                     |                          |
|                          | Active                     | None                |                          |
| Other host -             | Secondary<br>Standby Ready | Comm Failure        | 09:21:50 UTC May 22 2022 |
| ====Configurat           | ion State===               |                     |                          |
| Sync De                  | one                        |                     |                          |
| ====Communicat<br>Mac se | ion State===<br>t          |                     |                          |

3. FTDクラスタの設定とステータスを確認するには、CLIでshow running-config clusterコマンド とshow cluster infoコマンドを実行します。

クラスタが設定されていない場合は、次の出力が表示されます。

<#root>

>

show running-config cluster

show cluster info

Clustering is not configured

### クラスタが設定されている場合は、次の出力が表示されます。

#### <#root>

```
>
```

```
show running-config cluster
```

cluster group ftd\_cluster1

```
key *****
local-unit unit-1-1
cluster-interface Port-channel48.204 ip 10.173.1.1 255.255.0.0
priority 9
health-check holdtime 3
health-check data-interface auto-rejoin 3 5 2
health-check cluster-interface auto-rejoin unlimited 5 1
health-check system auto-rejoin 3 5 2
health-check monitor-interface debounce-time 500
site-id 1
no unit join-acceleration
enable
```

```
>
```

```
show cluster info
```

```
Cluster ftd_cluster1: On
```

Interface mode: spanned Cluster Member Limit : 16

This is "unit-1-1" in state MASTER

```
ID
                : 0
       Site ID : 1
       Version : 9.17(1)
       Serial No.: FLM1949C5RR6HE
       CCL IP
                : 10.173.1.1
       CCL MAC : 0015.c500.018f
       Module
                : FPR4K-SM-24
       Resource : 20 cores / 44018 MB RAM
       Last join : 13:53:52 UTC May 20 2022
       Last leave: N/A
Other members in the cluster:
   Unit "unit-2-1" in state SLAVE
                 : 1
       ID
       Site ID : 1
       Version : 9.17(1)
       Serial No.: FLM2108V9YG7S1
       CCL IP : 10.173.2.1
```

>

CCL MAC : 0015.c500.028f Module : FPR4K-SM-24 Resource : 20 cores / 44018 MB RAM Last join : 14:02:46 UTC May 20 2022 Last leave: 14:02:31 UTC May 20 2022

💊 注:マスターロールとコントロールロールは同じです。

**FTDのSNMP** 

次の手順に従って、FTDのハイアベイラビリティおよびスケーラビリティの設定とステータスを SNMPで確認します。

- SNMPが設定され、有効になっていることを確認します。FDMによって管理されるFTDについては、「<u>Firepower FDMでのSNMPの設定およびトラブルシューティング</u>」を参照してください。FMCによって管理されるFTDについては、『<u>Firepower NGFWアプライアンスでのSNMPの設定</u>』を参照して設定手順を確認してください。
- 2. FTDのフェールオーバーの設定とステータスを確認するには、OIDをポーリングします (OID:.1.3.6.1.4.1.9.9.147.1.2.1.1.1)。

フェールオーバーが設定されていない場合は、次の出力が表示されます。

<#root>

#

```
snmpwalk -v2c -c ciscol23 -On 192.0.2.5 .1.3.6.1.4.1.9.9.147.1.2.1.1.1
SNMPv2-SMI::enterprises.9.9.147.1.2.1.1.1.2.4 = STRING: "Failover LAN Interface"
SNMPv2-SMI::enterprises.9.9.147.1.2.1.1.1.2.6 = STRING: "Primary unit"
SNMPv2-SMI::enterprises.9.9.147.1.2.1.1.1.2.7 = STRING: "Secondary unit (this device)"
SNMPv2-SMI::enterprises.9.9.147.1.2.1.1.1.3.4 = INTEGER: 3
SNMPv2-SMI::enterprises.9.9.147.1.2.1.1.1.3.7 = INTEGER: 3
SNMPv2-SMI::enterprises.9.9.147.1.2.1.1.1.4.4 = STRING: "not Configured"
SNMPv2-SMI::enterprises.9.9.147.1.2.1.1.1.4.6 = STRING: "Failover Off"
```

```
フェールオーバーが設定されている場合は、次の出力が表示されます。
```

<#root>

#

snmpwalk -v2c -c cisco123 -On

192.0.2.5 .1.3.6.1.4.1.9.9.147.1.2.1.1.1

SNMPv2-SMI::enterprises.9.9.147.1.2.1.1.1.2.4 = STRING: "Failover LAN Interface" SNMPv2-SMI::enterprises.9.9.147.1.2.1.1.1.2.6 = STRING:

"Primary unit (this device)" <-- This device is primary

SNMPv2-SMI::enterprises.9.9.147.1.2.1.1.1.2.7 = STRING: "Secondary unit" SNMPv2-SMI::enterprises.9.9.147.1.2.1.1.1.3.4 = INTEGER: 2 SNMPv2-SMI::enterprises.9.9.147.1.2.1.1.1.3.6 = INTEGER: 9 SNMPv2-SMI::enterprises.9.9.147.1.2.1.1.1.3.7 = INTEGER: 10 SNMPv2-SMI::enterprises.9.9.147.1.2.1.1.1.4.4 = STRING: "fover Ethernet1/2" SNMPv2-SMI::enterprises.9.9.147.1.2.1.1.1.4.6 = STRING:

"Active unit" <-- Primary device is active

SNMPv2-SMI::enterprises.9.9.147.1.2.1.1.1.4.7 = STRING: "Standby unit"

3. クラスタの設定とステータスを確認するには、OID 1.3.6.1.4.1.9.9.491.1.8.1をポーリングしま す。

クラスタが設定されていない場合は、次の出力が表示されます。

#### <#root>

```
# snmpwalk -v2c -c cisco123 192.0.2.5 .1.3.6.1.4.1.9.9.491.1.8.1
```

SNMPv2-SMI::enterprises.9.9.491.1.8.1.1.0 = INTEGER:

0

クラスタが設定されていても有効になっていない場合は、次の出力が表示されます。

#### <#root>

#

snmpwalk -v2c -c ciscol23 -On 192.0.2.7 .1.3.6.1.4.1.9.9.491.1.8.1 .1.3.6.1.4.1.9.9.491.1.8.1.1.0 = INTEGER: 0

<-- Cluster status, disabled

.1.3.6.1.4.1.9.9.491.1.8.1.2.0 = INTEGER: 1

.1.3.6.1.4.1.9.9.491.1.8.1.3.0 = INTEGER: 0

<-- Cluster unit state, disabled
.1.3.6.1.4.1.9.9.491.1.8.1.4.0 = INTEGER: 11
.1.3.6.1.4.1.9.9.491.1.8.1.5.0 = STRING: "ftd cluster1"</pre>

1.3.6.1.4.1.9.9.491.1.8.1.6.0 = STRING: "unit-1-1"

<-- Cluster unit name .1.3.6.1.4.1.9.9.491.1.8.1.7.0 = INTEGER: 0 <-- Cluster unit ID .1.3.6.1.4.1.9.9.491.1.8.1.8.0 = INTEGER: 1 <-- Cluster side ID ...

クラスタが設定され、有効で、稼働中の場合は、次の出力が表示されます。

#### <#root>

#
snmpwalk -v2c -c ciscol23 -On 192.0.2.7 .1.3.6.1.4.1.9.9.491.1.8.1
.1.3.6.1.4.1.9.9.491.1.8.1.1.0 = INTEGER: 1

<-- Cluster status, enabled 1.3.6.1.4.1.9.9.491.1.8.1.2.0 = INTEGER: 1 1.3.6.1.4.1.9.9.491.1.8.1.3.0 = INTEGER: 16 <-- Cluster unit state, control unit 1.3.6.1.4.1.9.9.491.1.8.1.4.0 = INTEGER: 10 1.3.6.1.4.1.9.9.491.1.8.1.5.0 = STRING: "ftd\_cluster1" <-- Cluster group name 1.3.6.1.4.1.9.9.491.1.8.1.6.0 = STRING: "unit-1-1" <-- Cluster unit name . 1.3.6.1.4.1.9.9.491.1.8.1.7.0 = INTEGER: 0 <-- Cluster unit ID .1.3.6.1.4.1.9.9.491.1.8.1.8.0 = INTEGER: 1

<-- Cluster side ID

OIDの説明の詳細については、「<u>CISCO-UNIFIED-FIREWALL-MIB</u>」を参照してください。 FTDトラブルシューティングファイル 次の手順に従って、FTDのハイアベイラビリティおよびスケーラビリティの設定と、FTDのトラ ブルシューティングファイルのステータスを確認します。

2. ファイルusr-local-sf-bin-sfcli.pl show\_tech\_support asa\_lina\_cli\_util.outputを開きます。

<#root>

# pwd

/ngfw/var/common/results-05-22-2022--102758/command-outputs

# cat 'usr-local-sf-bin-sfcli.pl show\_tech\_support asa\_lina\_cli\_util.output'

3. フェールオーバーの設定とステータスを確認するために、show failoverセクションをチェック します。

フェールオーバーが設定されていない場合は、次の出力が表示されます。

<#root>

----- show failover -----

Failover Off

Failover unit Secondary Failover LAN Interface: not Configured Reconnect timeout 0:00:00 Unit Poll frequency 1 seconds, holdtime 15 seconds Interface Poll frequency 5 seconds, holdtime 25 seconds Interface Policy 1 Monitored Interfaces 3 of 1292 maximum MAC Address Move Notification Interval not set

フェールオーバーが設定されている場合は、次の出力が表示されます。

<#root>

----- show failover -----

Failover On Failover unit Primary Failover LAN Interface: fover Ethernet1/2 (up)
Reconnect timeout 0:00:00
Unit Poll frequency 1 seconds, holdtime 15 seconds
Interface Poll frequency 5 seconds, holdtime 25 seconds
Interface Policy 1
Monitored Interfaces 1 of 1291 maximum
MAC Address Move Notification Interval not set
failover replication http
Version: Ours 9.17(1), Mate 9.17(1)
Serial Number: Ours FLM2006EN9UR93, Mate FLM2006EQFWAGG
Last Failover at: 13:45:46 UTC May 20 2022

This host: Primary - Active

Active time: 161681 (sec)
slot 0: UCSB-B200-M3-U hw/sw rev (0.0/9.17(1)) status (Up Sys)
Interface diagnostic (0.0.0.0): Normal (Waiting)
slot 1: snort rev (1.0) status (up)
slot 2: diskstatus rev (1.0) status (up)

Other host: Secondary - Standby Ready

Active time: 0 (sec)
slot 0: UCSB-B200-M3-U hw/sw rev (0.0/9.17(1)) status (Up Sys)
Interface diagnostic (0.0.0.0): Normal (Waiting)
slot 1: snort rev (1.0) status (up)
slot 2: diskstatus rev (1.0) status (up)...

4. FTDクラスタの設定とステータスを確認するには、show cluster infoセクションを調べます。

クラスタが設定されていない場合は、次の出力が表示されます。

<#root>

----- show cluster info -----

Clustering is not configured

クラスタが設定され、有効になっている場合、次の出力が表示されます。

<#root>

----- show cluster info -----

Cluster ftd\_cluster1: On

Interface mode: spanned Cluster Member Limit : 16

This is "unit-1-1" in state MASTER

ID : 0

Site ID : 1 Version : 9.17(1) Serial No.: FLM1949C5RR6HE CCL IP : 10.173.1.1 CCL MAC : 0015.c500.018f Module : FPR4K-SM-24 Resource : 20 cores / 44018 MB RAM Last join : 13:53:52 UTC May 20 2022 Last leave: N/A Other members in the cluster: Unit "unit-2-1" in state SLAVE : 1 ID Site ID : 1 Version : 9.17(1) Serial No.: FLM2108V9YG7S1 CCL IP : 10.173.2.1 CCL MAC : 0015.c500.028f Module : FPR4K-SM-24 Resource : 20 cores / 44018 MB RAM Last join : 14:02:46 UTC May 20 2022 Last leave: 14:02:31 UTC May 20 2022

## FMCのUI

次の手順に従って、FMC UIでFTDのハイアベイラビリティおよびスケーラビリティの設定とステ ータスを確認します。

1. Devices > Device Managementの順に選択します。

| Firepower Management Center<br>Overview / Dashboards / Management                                                                                                    | Overview Analysis                 | Policies 1 Devices                                                | Objects AM                                            | Intelligen                                                                          | ce                              | Deploy                                                                             | ० 🌮¢  | Ø Global \ admin ▼ |
|----------------------------------------------------------------------------------------------------|-----------------------------------|-------------------------------------------------------------------|-------------------------------------------------------|-------------------------------------------------------------------------------------|---------------------------------|------------------------------------------------------------------------------------|-------|--------------------|
| Name           Access Controlled User Statistics           Provides traffic and intrusion event statistics by user           Application Statistics           Provides traffic and intrusion event statistics by application |                                   | 2 Device<br>Device<br>NAT<br>QoS<br>Platfor<br>FlexCc<br>Certific | Management<br>Upgrade<br>m Settings<br>infig<br>cates | VPN<br>Site To Site<br>Remote Acce<br>Dynamic Acc<br>Troubleshoot<br>Site to Site M | ess Policy<br>ing<br>Ionitoring | Troubleshoot<br>File Download<br>Threat Defense<br>Packet Tracer<br>Packet Capture | e CLI | Create Dashboard   |
| Application Statistics (7.1.0)<br>Provides application statistics<br>Connection Summary<br>Provides tables and charts of the activity on your monitored net                                                                  | twork segment organized by differ | rent criteria                                                     |                                                       |                                                                                     | admin<br>admin                  | No<br>No                                                                           | No    |                    |
| Detailed Dashboard<br>Provides a detailed view of activity on the appliance                                                                                                    |                                   |                                                                   |                                                       |                                                                                     | admin                           | No                                                                                 | No    | ₫ <b>♀</b> ∕₹      |
| Detailed Dashboard (7.0.0)<br>Provides a detailed view of activity on the appliance                                                                                                    |                                   |                                                                   |                                                       |                                                                                     | admin                           | No                                                                                 | No    | ₫ Q 🖊 🖥            |
| Files Dashboard<br>Provides an overview of Malware and File Events                                                                                                    |                                   |                                                                   |                                                       |                                                                                     | admin                           | No                                                                                 | No    | C < / T            |
| Security Intelligence Statistics<br>Provides Security Intelligence statistics                                                                                                    |                                   |                                                                   |                                                       |                                                                                     | admin                           | No                                                                                 | No    | C < / T            |
| Summary Dashboard<br>Provides a summary of activity on the appliance                                                                                                    |                                   |                                                                   |                                                       |                                                                                     | admin                           | No                                                                                 | Yes   | Ľ < ∕ ∎            |
|                                                                                                    |                                   |                                                                   |                                                       |                                                                                     |                                 |                                                                                    |       |                    |

2. FTDのハイアベイラビリティおよびスケーラビリティの設定を確認するには、High AvailabilityまたはClusterのラベルを確認します。どちらも存在しない場合、FTDはスタンドアロ ン設定で実行されます。

| altala<br>cisco   | Firepower Management Center Ow<br>Devices / Device Management        | erview Analysis Pol            | icies D     | Devices Objects AMP                                             |              | De                    | ploy Q 🍄 🌣 🔞 I | AB2 \ admin 🔻 |
|-------------------|----------------------------------------------------------------------|--------------------------------|-------------|-----------------------------------------------------------------|--------------|-----------------------|----------------|---------------|
| View By<br>All (5 | : Domain                                                             | <ul> <li>Normal (5)</li> </ul> | loyment Per | nding (0) • Upgrade (0) • Snor                                  | rt 3 (5)     |                       | Deployn        | nent History  |
| Collapse          | All                                                                  |                                |             |                                                                 |              |                       |                |               |
|                   | Name                                                                 | Model                          | Version     | Chassis                                                         | Licenses     | Access Control Policy | Group          |               |
| 0 .               | ZAB2 (3)                                                             |                                |             |                                                                 |              |                       |                |               |
|                   | V ftd_cluster1 (2)<br>Cluster                                        |                                |             |                                                                 |              |                       |                | 1:            |
|                   | 10.62.148.188(Control) Snort 3<br>10.62.148.188 - Routed             | Firepower 4120 with FTD        | 7.1.0       | III FP4120-5:443<br>Security Module - 1 (Container)             | Base, Threat | acp1                  |                | :             |
|                   | 10.62.148.191 Snort 3<br>10.62.148.191 - Routed                      | Firepower 4120 with FTD        | 7.1.0       | EXEC-FPR4100-6.cisco.com:443<br>Security Module - 1 (Container) | Base, Threat | acp1                  |                | :             |
|                   | V ftd_ha<br>High Availability                                        |                                |             |                                                                 |              |                       |                | 1:            |
|                   | ftd_ha_1(Primary, Active) Snort 3<br>10.62.148.89 - Transparent      | Firepower 4150 with FTD        | 7.1.0       | EXEC-FPR4100-3:443<br>Security Module - 1 (Container)           | Base, Threat | acp1                  |                | :             |
|                   | ftd_ha_2(Secondary, Standby) Snort 3     10.62.148.125 - Transparent | Firepower 4150 with FTD        | 7.1.0       | Empower-9300.cisco.com:443<br>Security Module - 1 (Container)   | Base, Threat | acp1                  |                | :             |
|                   | ftd_standalone         Snort 3           10.62.148.181 - Routed      | Firepower 2120 with FTD        | 7.1.0       | N/A                                                             | Base, Threat | acp1                  |                | 1:            |
|                   |                                                                      |                                |             |                                                                 |              |                       |                |               |

3. FTDのハイアベイラビリティおよびスケーラビリティのステータスを確認するには、カッコ内 のユニットロールを確認します。ロールが存在せず、FTDがクラスタまたはフェールオーバーの 一部でない場合、FTDはスタンドアロン設定で実行されます。

| alialia<br>cisco    | Firepower Management Center Over                                            | view Analysis Po        | licies D    | Devices Objects AMP                                             |              | De                    | ploy Q 🍄 🌣 🕲 LA | B2 ∖ admin ▼ |
|---------------------|-----------------------------------------------------------------------------|-------------------------|-------------|-----------------------------------------------------------------|--------------|-----------------------|-----------------|--------------|
| View By:<br>All (5) | Domain                                                                      | Normal (5)     Dep      | loyment Per | nding (0) • Upgrade (0) • Snor                                  | rt 3 (5)     |                       | Deployme        | nt History   |
| Collapse            | All                                                                         |                         |             |                                                                 |              |                       |                 |              |
|                     | Name                                                                        | Model                   | Version     | Chassis                                                         | Licenses     | Access Control Policy | Group           |              |
| • •                 | LAB2 (3)                                                                    |                         |             |                                                                 |              |                       |                 |              |
| 0                   | <pre> v ftd_cluster1 (2) Cluster</pre>                                      |                         |             |                                                                 |              |                       |                 | 1:           |
|                     | 10.62.148.188(Control)     Snort 3     10.62.148.188 - Routed               | Firepower 4120 with FTD | 7.1.0       | EP4120-5:443<br>Security Module - 1 (Container)                 | Base, Threat | acp1                  |                 | :            |
|                     | 10.62.148.191 Snort 3<br>10.62.148.191 - Routed                             | Firepower 4120 with FTD | 7.1.0       | EXEC-FPR4100-6.cisco.com:443<br>Security Module - 1 (Container) | Base, Threat | acp1                  |                 | :            |
| 0                   | <ul> <li>✓ ftd_ha<br/>High Availability</li> </ul>                          |                         |             |                                                                 |              |                       |                 | 1:           |
|                     | ftd_ha_1(Primary, Active) Snort 3<br>10.62.148.89 - Transparent             | Firepower 4150 with FTD | 7.1.0       | EXEC-FPR4100-3:443<br>Security Module - 1 (Container)           | Base, Threat | acp1                  |                 | :            |
|                     | <pre>ftd_ha_2(Secondary, Standby) Snort 3 10.62.148.125 - Transparent</pre> | Firepower 4150 with FTD | 7.1.0       | Empower-9300.cisco.com:443<br>Security Module - 1 (Container)   | Base, Threat | acp1                  |                 | :            |
|                     | optimize         Snort 3           10.62.148.181 - Routed         Routed    | Firepower 2120 with FTD | 7.1.0       | N/A                                                             | Base, Threat | acp1                  |                 | 1:           |
|                     |                                                                             |                         |             |                                                                 |              |                       |                 |              |

💊 注:クラスタの場合は、制御ユニットの役割だけが表示されます。

FMC REST API

これらの出力では、ftd\_ha\_1、ftd\_ha\_2、ftd\_standalone、ftd\_ha、ftc\_cluster1はユーザ設定可能 なデバイス名です。これらの名前は、実際のハイアベイラビリティおよびスケーラビリティの設 定やステータスを示すものではありません。 次の手順に従って、FMC REST-APIを介してFTDのハイアベイラビリティおよびスケーラビリティの設定とステータスを確認します。REST-APIクライアントを使用します。この例では、curlを 使用しています。

1. 認証トークンを要求する:

<#root>

# curl -s -k -v -X POST 'https://192.0.2.1/api/fmc\_platform/v1/auth/generatetoken' -H 'Authentication: H

< X-auth-access-token:

5d817ef7-f12f-4dae-b0c0-cd742d3bd2eb

2. デバイスを含むドメインを特定します。ほとんどのREST APIクエリでは、domainパラメータ は必須です。ドメインのリストを取得するには、このクエリのトークンを使用します。

<#root>

#

3. ドメインUUIDを使用して、特定のデバイスレコードと特定のデバイスUUIDを照会します。

```
4. フェールオーバー設定を確認するには、このクエリでドメインUUIDとステップ3のデバイス/コ
ンテナUUIDを使用します。
```

```
<#root>
```

. . .

```
#
```

```
curl -s -k -X GET 'https://192.0.2.1/api/fmc_config/v1/domain/84cc4afe-02bc-b80a-4b09-0000000000/devic
```

•••

```
"containerDetails": {
```

"id": "eec3ddfc-d842-11ec-a15e-986001c83f2f",

"name": "ftd\_ha",

},

"type": "DeviceHAPair"

```
...
```

5. フェールオーバーのステータスを確認するには、このクエリでドメインUUIDとステップ4の DeviceHAPair UUIDを使用します。

<#root>

```
# curl -s -k -X GET 'https://192.0.2.1/api/fmc_config/v1/domain/84cc4afe-02bc-b80a-4b09-00000000000/dev
...
```

```
"primaryStatus": {
```

```
"currentStatus": "Active",
"device": {
    "id": "796eb8f8-d83b-11ec-941d-b9083eb612d8",
    "keepLocalEvents": false,
```

```
"name": "ftd_ha_1"
```

```
}
}
,
"secondaryStatus": {
    "currentStatus": "Standby",
    "device": {
        "id": "e60ca6d0-d83d-11ec-b407-cdc91a553663",
        "keepLocalEvents": false,
```

. . .

6. クラスタ設定を確認するには、このクエリでドメインUUIDとステップ3のデバイス/コンテナ UUIDを使用します。

<#root>

# curl -s -k -X GET 'https://192.0.2.1/api/fmc\_config/v1/domain/84cc4afe-02bc-b80a-4b09-0000000000/dev

```
"containerDetails": {
"id": "
```

8e6188c2-d844-11ec-bdd1-6e8d3e226370

۳,

. . .

```
. . .
```

 クラスタステータスを確認するには、このクエリでドメインUUIDとステップ6のデバイス /コンテナUUIDを使用します。

```
# curl -s -k -X GET 'https://192.0.2.1/api/fmc config/v1/domain/84cc4afe-02bc-b80a-4b09-0000000000/dev
{
    "controlDevice": {
        "deviceDetails": {
id": "3344bc4a-d842-11ec-a995-817e361f7ea5",
            "name": "10.62.148.188",
            "type": "Device"
        }
    },
    "dataDevices": [
        {
            "deviceDetails": {
"id": "a7ba63cc-d842-11ec-be51-f3efcd7cd5e5",
                "name": "10.62.148.191",
                "type": "Device"
            }
        }
    ],
    "id": "8e6188c2-d844-11ec-bdd1-6e8d3e226370",
"name": "ftd_cluster1"
    "type": "DeviceCluster"
}
```

#### FDMのUI

のセクションの手順に従ってください。

**FDM REST-API** 

のセクションの手順に従ってください。

FCMのUI

FCM UIは、プラットフォームモードでASAを使用するFirepower 4100/9300およびFirepower 2100で使用できます。

次の手順に従って、FCM UIでFTDのハイアベイラビリティとスケーラビリティのステータスを確 認します。

1. FTDフェールオーバーのステータスを確認するには、論理デバイスページでHA-ROLE属性値を 確認します。

| Overview Interface: | Logical Devices Se | ecurity Engine Plat | form Settings                            |             |                                                                                                    |                         | System Tools Help admin |
|---------------------|--------------------|---------------------|------------------------------------------|-------------|----------------------------------------------------------------------------------------------------|-------------------------|-------------------------|
| Logical Device List |                    | (1 Cont             | ainer instance) 77% (66 of 86) Cores Ava | silable     |                                                                                                    |                         | C Refresh O Add •       |
| ftd1                | Stand              | dalone Status       | ::ok                                     |             |                                                                                                    |                         | <b>/</b> :              |
| Application         | Version            | Resource Profile    | Management IP                            | Gateway     | Management Port                                                                                                    | Status                  |                         |
| # FTD               | 7.1.0.90           | RP20                | 10.62.148.89                             | 10.62.148.1 | Ethernet1/1                                                                                                    | Tonline Online          | 💌 🕅 c 🔬 🔿               |
| Interface Na        | me<br>/2<br>/3     |                     | <b>Түре</b><br>data<br>data              |             | Attributes           Cluster Operational Status : not-applicable           FIREPOWRE-MGMT-IP         : 10.62,148.89           HA-LUNK-INTF         : Ethernet1/2           HA-LAN-INTF         : Ethernet1/2           MCAT-URL         : https://10.62.184.21           HA-ROLE         : active           UOID         : 796e005-483b-11e0 | /<br>-941d-b9083eb612d8 |                         |

✤ 注:論理デバイスIDの横にあるスタンドアロンラベルは、シャーシの論理デバイス設定を示すもので、FTDフェールオーバー設定を示すものではありません。

2. FTDクラスタの設定とステータスを確認するために、Logical DevicesページのClusteredラベル とCLUSTER-ROLE属性値を確認します。

| 0   | verview    | Interfaces Logi | cal Devices Security Engi | ne Platform Settings           |                               |                                                                                                    |                                                                                                    |                   | System Tools Help admin |
|-----|------------|-----------------|---------------------------|--------------------------------|-------------------------------|----------------------------------------------------------------------------------------------------|----------------------------------------------------------------------------------------------------|-------------------|-------------------------|
| Log | ical Devic | e List          |                           | (1 Container instance) 57      | 7% (26 of 46) Cores Available |                                                                                                    |                                                                                                    |                   | C Refresh Add •         |
|     | ftd_cluste | r1              | Clustered                 | Status:ok                      |                               |                                                                                                    |                                                                                                    |                   |                         |
|     | Applicati  | on Versio       | Resource                  | Profile Mana                   | agement IP Gateway            | Man                                                                                                    | agement Port                                                                                                    | Status            |                         |
| ÷   | FTD        | 7.1.0.9         | 0 RP20                    | 10.62                          | 10.62.148                     | .129 Ethe                                                                                                  | rnet1/1                                                                                                    | Online Online     | 💌 🕅 🕬                   |
|     |            | Interface Name  |                           | <b>Type</b><br>data<br>cluster |                               | Attributes<br>Cluster Operational S<br>FIREPOWER-MQMT-IF<br>CLUSTER-ROLE<br>CLUSTER-IP<br>MGMT-URL<br>UUID | Status : in-cluster<br>P : 10.62.148.188<br>: control<br>: 10.173.1.1<br>: https://10.62.184.21/<br>: 3344bc4a-d842-11ec- | a995-817e361f7ea5 |                         |
|     |            |                 |                           |                                |                               |                                                                                                    |                                                                                                    |                   |                         |

FXOSのCLI

FXOS CLIでのFTDの高可用性とスケーラビリティの設定およびステータス検証は、Firepower 4100/9300で使用できます。

次の手順に従って、FXOS CLIでFTDのハイアベイラビリティおよびスケーラビリティの設定とス テータスを確認します。

1. シャーシへのコンソールまたはSSH接続を確立します。

2. FTDのハイアベイラビリティのステータスを確認するには、scope ssa コマンドを実行してから、scope slot <x>を実行してFTDが実行されている特定のスロットに切り替え、show appinstance expand コマンドを実行します。

<#root>

firepower #

scope ssa

firepower /ssa # scope slot 1 firepower /ssa/slot # show app-instance expand Application Instance: App Name: ftd Identifier: ftd1 Admin State: Enabled Oper State: Online Running Version: 7.1.0.90 Startup Version: 7.1.0.90 Deploy Type: Container Turbo Mode: No Profile Name: RP20 Cluster State: Not Applicable Cluster Role: None App Attribute: App Attribute Key Value \_\_\_\_\_ \_ firepower-mgmt-ip 192.0.2.5 ha-lan-intf Ethernet1/2 ha-link-intf Ethernet1/2 ha-role active mgmt-url https://192.0.2.1/ uuid 796eb8f8-d83b-11ec-941d-b9083eb612d8

• • •

3. FTDクラスタの設定とステータスを確認するには、scope ssaコマンドを実行し、show logicaldevice <name> detail expandコマンドを実行します。ここで、nameは論理デバイス名で、show app-instanceコマンドはコマンドを実行します。特定のスロットの出力を確認します。

<#root>
firepower #
scope ssa
firepower /ssa #
show logical-device ftd\_cluster1 detail expand
Logical Device:
Name: ftd\_cluster1
Description:
Slot ID: 1

Mode: Clustered

Oper State: Ok Template Name: ftd Error Msg: Switch Configuration Status: Ok Sync Data External Port Link State with FTD: Disabled Current Task:

firepower /ssa #

show app-instance

1

| Enabled | Online | 7.1.0.90 | 7.1.0.90 | Container | No | RP20 |
|---------|--------|----------|----------|-----------|----|------|
|         |        |          |          |           |    |      |

In Cluster

Master

FXOS REST API

FXOS REST-APIは、Firepower 4100/9300でサポートされます。

FXOS REST-API要求を介してFTDのハイアベイラビリティおよびスケーラビリティの設定とステ ータスを確認するには、次の手順に従います。REST-APIクライアントを使用します。この例で は、curlを使用しています。

1. 認証トークンを要求する:

<#root>

" }

2. FTDフェールオーバーのステータスを確認するには、次のクエリのトークンとスロットIDを使用します。

#### #

curl -s -k -X GET -H 'Accept: application/json' -H 'token: 3dba916cdfb850c204b306a138cde9659ba997da44530

```
. . .
{
    "smAppInstance": [
        {
            "adminState": "enabled",
            "appDn": "sec-svc/app-ftd-7.1.0.90",
            "appInstId": "ftd_001_JAD201200R43VLP1G3",
            "appName": "ftd",
            "clearLogData": "available",
            "clusterOperationalState": "not-applicable",
            "clusterRole": "none",
            "currentJobProgress": "100",
            "currentJobState": "succeeded",
            "currentJobType": "start",
            "deployType": "container",
            "dn": "slot/1/app-inst/ftd-ftd1",
            "errorMsg": "",
            "eventMsg": "",
            "executeCmd": "ok",
            "externallyUpgraded": "no",
            "fsmDescr": ""
            "fsmProgr": "100",
            "fsmRmtInvErrCode": "none",
            "fsmRmtInvErrDescr": "",
            "fsmRmtInvRslt": "",
            "fsmStageDescr": ""
            "fsmStatus": "nop",
            "fsmTry": "0",
            "hotfix": "",
"identifier": "ftd1"
,
            "operationalState": "online",
            "reasonForDebundle": ""
            "resourceProfileName": "RP20",
            "runningVersion": "7.1.0.90",
            "smAppAttribute": [
                {
                    "key": "firepower-mgmt-ip",
                    "rn": "app-attribute-firepower-mgmt-ip",
                    "urllink": "https://192.0.2.100/api/slot/1/app/inst/ftd-ftd1/app/attribute-firepowe
                    "value": "192.0.2.5"
                },
                {
                    "key": "ha-link-intf",
                    "rn": "app-attribute-ha-link-intf",
                    "urllink": "https://192.0.2.100/api/slot/1/app/inst/ftd-ftd1/app/attribute-ha-link-
                    "value": "Ethernet1/2"
                },
                {
                    "key": "ha-lan-intf",
                    "rn": "app-attribute-ha-lan-intf",
                    "urllink": "https://192.0.2.100/api/slot/1/app/inst/ftd-ftd1/app/attribute-ha-lan-i
                    "value": "Ethernet1/2"
                },
                {
```

```
"key": "mgmt-url",
                    "rn": "app-attribute-mgmt-url",
                    "urllink": "https://192.0.2.100/api/slot/1/app/inst/ftd-ftd1/app/attribute-mgmt-url
                    "value": "https://192.0.2.1/"
               },
                {
                    "key": "ha-role",
                    "rn": "app-attribute-ha-role",
                    "urllink": "https://192.0.2.100/api/slot/1/app/inst/ftd-ftd1/app/attribute-ha-role"
                    "value": "active"
                },
                {
                    "key": "uuid",
                    "rn": "app-attribute-uuid",
                    "urllink": "https://192.0.2.100/api/slot/1/app/inst/ftd-ftd1/app/attribute-uuid",
                    "value": "796eb8f8-d83b-11ec-941d-b9083eb612d8"
               }
           ],
. . .
```

3. FTDクラスタの設定を確認するには、次のクエリの論理デバイスIDを使用します。

#### <#root>

```
# curl -s -k -X GET -H 'Accept: application/json' -H 'token: 3dba916cdfb850c204b306a138cde9659ba997da44
{
    "smLogicalDevice": [
        {
            "description": "",
            "dn": "ld/ftd_cluster1",
            "errorMsg": "",
"fsmDescr": "",
            "fsmProgr": "100",
            "fsmRmtInvErrCode": "none",
            "fsmRmtInvErrDescr": "",
            "fsmRmtInvRslt": ""
            "fsmStageDescr": "",
            "fsmStatus": "nop",
            "fsmTaskBits": "",
            "fsmTry": "0",
"ldMode": "clustered",
            "linkStateSync": "disabled",
            "name": "ftd cluster1",
            "operationalState": "ok",
            "slotId": "1",
            "smClusterBootstrap": [
                 {
                     "cclNetwork": "10.173.0.0",
                     "chassisId": "1",
                     "gatewayv4": "0.0.0.0",
                     "gatewayv6": "::",
```

```
"key": "",
                    "mode": "spanned-etherchannel",
                    "name": "ftd_cluster1",
                    "netmaskv4": "0.0.0.0",
                    "poolEndv4": "0.0.0.0",
                    "poolEndv6": "::",
                    "poolStartv4": "0.0.0.0",
                    "poolStartv6": "::",
                    "prefixLength": "",
                    "rn": "cluster-bootstrap",
                    "siteId": "1",
                    "supportCclSubnet": "supported",
                    "updateTimestamp": "2022-05-20T13:38:21.872",
                    "urllink": "https://192.0.2.101/api/ld/ftd_cluster1/cluster-bootstrap",
                    "virtualIPv4": "0.0.0.0",
                    "virtualIPv6": "::"
                }
           ],
. . .
```

4. FTDクラスタのステータスを確認するには、次のクエリを使用します。

#### <#root>

```
# curl -s -k -X GET -H 'Accept: application/json' -H 'token: 3dba916cdfb850c204b306a138cde9659ba997da44
{
    "smAppInstance": [
        {
            "adminState": "enabled",
            "appDn": "sec-svc/app-ftd-7.1.0.90",
            "appInstId": "ftd_001_JAD19500BABIYA30058",
            "appName": "ftd",
            "clearLogData": "available",
            "clusterOperationalState": "in-cluster",
            "clusterRole": "master",
            "currentJobProgress": "100",
            "currentJobState": "succeeded",
            "currentJobType": "start",
            "deployType": "container"
            "dn": "slot/1/app-inst/ftd-ftd_cluster1",
            "errorMsg": ""
            "eventMsg": "",
            "executeCmd": "ok",
            "externallyUpgraded": "no",
            "fsmDescr": "",
            "fsmProgr": "100",
            "fsmRmtInvErrCode": "none",
            "fsmRmtInvErrDescr": "",
            "fsmRmtInvRslt": "",
            "fsmStageDescr": "",
            "fsmStatus": "nop",
            "fsmTry": "0",
            "hotfix": "",
```
"operationalState": "online",
"reasonForDebundle": "",
"resourceProfileName": "RP20",
"runningVersion": "7.1.0.90",

• • •

### FXOSシャーシshow-techファイル

FTDのハイアベイラビリティおよびスケーラビリティの設定とステータスは、Firepower 4100/9300シャーシのshow-techファイルで確認できます。

次の手順に従って、FXOSシャーシのshow-techファイルにあるハイアベイラビリティおよびスケ ーラビリティの設定とステータスを確認します。

1. FXOSバージョン2.7以降の場合は、 <name>\_BC1\_all.tar/FPRM\_A\_TechSupport.tar.gz/FPRM\_A\_TechSupport.tarで sam\_techsupportinfoファイルを開きます

以前のバージョンの場合は、FPRM\_A\_TechSupport.tar.gz/FPRM\_A\_TechSupport.tarで sam\_techsupportinfoファイルを開きます。

2. フェールオーバーのステータスを確認するために、「show slot expand detail」セクションの特定のスロットの下にあるha-role属性値をチェックします。

### <#root>

### # pwd

/var/tmp/20220313201802\_F241-01-11-FPR-2\_BC1\_all/FPRM\_A\_TechSupport/

```
# cat sam_techsupportinfo
...
`show slot expand detail`
```

```
Slot:
```

Slot ID: 1

```
Log Level: Info
Admin State: Ok
Oper State: Online
Disk Format State: Ok
Disk Format Status: 100%
Clear Log Data: Available
Error Msg:
```

Application Instance: App Name: ftd

### Identifier: ftd1

Admin State: Enabled

Oper State: Online Running Version: 7.1.0.90 Startup Version: 7.1.0.90 Deploy Type: Container Turbo Mode: No Profile Name: RP20 Hotfixes: Externally Upgraded: No Cluster State: Not Applicable Cluster Role: None Current Job Type: Start Current Job Progress: 100 Current Job State: Succeeded Clear Log Data: Available Error Msg: Current Task: App Attribute: App Attribute Key: firepower-mgmt-ip Value: 10.62.148.89 App Attribute Key: ha-lan-intf Value: Ethernet1/2 App Attribute Key: ha-link-intf Value: Ethernet1/2 App Attribute Key: ha-role Value: active App Attribute Key: mgmt-url Value: https://10.62.184.21/

3. FTDクラスタの設定を確認するために、「show logical-device detail expand」セクションの特定のスロットのMode属性値をチェックします。

#### <#root>

`show logical-device detail expand`

Logical Device:

Name: ftd\_cluster1

Description:

Slot ID: 1 Mode: Clustered

Oper State: Ok Template Name: ftd Error Msg: Switch Configuration Status: Ok Sync Data External Port Link State with FTD: Disabled Current Task:

Cluster Bootstrap: Name of the cluster: ftd\_cluster1 Mode: Spanned Etherchannel Chassis Id: 1 Site Id: 1 Key: Cluster Virtual IP: 0.0.0.0 IPv4 Netmask: 0.0.0.0 IPv4 Gateway: 0.0.0.0 Pool Start IPv4 Address: 0.0.0.0 Pool End IPv4 Address: 0.0.0.0 Cluster Virtual IPv6 Address: :: IPv6 Prefix Length: IPv6 Gateway: :: Pool Start IPv6 Address: :: Pool End IPv6 Address: :: Last Updated Timestamp: 2022-05-20T13:38:21.872 Cluster Control Link Network: 10.173.0.0 . . .

4. FTDクラスタのステータスを確認するために、'show slot expand detail' セクションで、特定の スロットのCluster StateおよびCluster Role属性値をチェックします。

#### <#root>

`show slot expand detail`

#### Slot:

Slot ID: 1

Log Level: Info Admin State: Ok Oper State: Online Disk Format State: Ok Disk Format Status: Clear Log Data: Available Error Msg:

Application Instance: App Name: ftd

Identifier: ftd\_cluster1

Admin State: Enabled Oper State: Online Running Version: 7.1.0.90 Startup Version: 7.1.0.90 Deploy Type: Native Turbo Mode: No Profile Name: Hotfixes: Externally Upgraded: No Cluster State: In Cluster Cluster Role: Master Current Job Type: Start Current Job Progress: 100 Current Job State: Succeeded Clear Log Data: Available Error Msg: Current Task:

# ASAのハイアベイラビリティとスケーラビリティ

ASAのハイアベイラビリティおよびスケーラビリティの設定とステータスは、次のオプションを 使用して確認できます。

- ASAのCLI
- ・ ASA SNMPポーリング
- ASA show-techファイル
- FCMのUI
- FXOSのCLI
- FXOS REST-API
- FXOSシャーシshow-techファイル

ASAのCLI

次の手順に従って、ASA CLIでASAのハイアベイラビリティとスケーラビリティの設定を確認し ます。

- 1. プラットフォームと導入モードに従ってASA CLIにアクセスするには、次のオプションを使用します。
- アプライアンスモードのFirepower 1000/3100およびFirepower 2100のASAへの直接 Telnet/SSHアクセス
- Firepower 2100のFXOSコンソールCLIからプラットフォームモードでアクセスし、connect asaコマンドを使用してASAに接続します
- コマンド(Firepower 4100/9300)を使用したFXOS CLIからのアクセス:

connect module <x> [console|telnet](xはスロットID)、connect asa

仮想ASAの場合、ASAへの直接SSHアクセス、またはハイパーバイザやクラウドUIからのコンソールアクセス

2. ASAフェールオーバーの設定とステータスを確認するには、ASA CLIでshow running-config failoverコマンドとshow failover stateコマンドを実行します。

フェールオーバーが設定されていない場合は、次の出力が表示されます。

<#root>

asa#

show running-config failover

no failover

asa#

show failover state

State

Last Failure Reason

Date/Time

### This host

- Secondary

Disabled None

Other host - Primary Not Detected None ====Configuration State== ====Communication State==

フェールオーバーが設定されている場合は、次の出力が表示されます。

### <#root>

asa#

show running-config failover

failover

failover lan unit primary

failover lan interface failover-link Ethernet1/1 failover replication http failover link failover-link Ethernet1/1 failover interface ip failover-link 10.30.35.2 255.255.0 standby 10.30.35.3

#### #

show failover state

|             |       | State                      | Last Failure Reason | Date/Time                |
|-------------|-------|----------------------------|---------------------|--------------------------|
| This host - |       | Primary                    |                     |                          |
|             |       | Active                     | None                |                          |
| Other host  | -     | Secondary<br>Standby Ready | Comm Failure        | 19:42:22 UTC May 21 2022 |
| ====Configu | irat  | ion State===               |                     |                          |
| Syn         | ic Do | one                        |                     |                          |
| ====Communi | cati  | ion State===               |                     |                          |
| Мас         | set   | t                          |                     |                          |

3. ASAクラスタの設定とステータスを確認するには、show running-config clusterコマンドと show cluster infoコマンドをCLIで実行します。

クラスタが設定されていない場合は、次の出力が表示されます。

<#root>

asa#

show running-config cluster

asa#

show cluster info

Clustering is not configured

クラスタが設定されている場合は、次の出力が表示されます。

<#root>

```
asa#
show running-config cluster
cluster group asa_cluster1
key *****
local-unit unit-1-1
cluster-interface Port-channel48.205 ip 10.174.1.1 255.255.0.0
priority 9
health-check holdtime 3
health-check data-interface auto-rejoin 3 5 2
health-check cluster-interface auto-rejoin unlimited 5 1
health-check system auto-rejoin 3 5 2
health-check monitor-interface debounce-time 500
site-id 1
no unit join-acceleration
enab1e
asa#
show cluster info
Cluster asa cluster1: On
    Interface mode: spanned
Cluster Member Limit : 16
This is "unit-1-1" in state MASTER
       ID
                 : 0
        Site ID : 1
                 : 9.17(1)
       Version
       Serial No.: FLM2949C5232IT
```

| CCL IP  | : 10.174.1.1     |
|---------|------------------|
| CCL MAC | : 0015.c500.018f |
| Module  | : FPR4K-SM-24    |

**ASAのSNMP** 

. . .

SNMPを使用してASAのハイアベイラビリティとスケーラビリティの設定を確認するには、次の 手順に従います。

- 1. SNMPが設定され、有効になっていることを確認します。
- フェールオーバーの設定とステータスを確認するために、OID .1.3.6.1.4.1.9.9.147.1.2.1.1.1をポーリングします。

フェールオーバーが設定されていない場合は、次の出力が表示されます。

### <#root>

```
#
```

```
snmpwalk -v2c -c ciscol23 -On 192.0.2.10 .1.3.6.1.4.1.9.9.147.1.2.1.1.1
SNMPv2-SMI::enterprises.9.9.147.1.2.1.1.1.2.4 = STRING: "Failover LAN Interface"
SNMPv2-SMI::enterprises.9.9.147.1.2.1.1.1.2.7 = STRING: "Secondary unit (this device)"
SNMPv2-SMI::enterprises.9.9.147.1.2.1.1.1.3.4 = INTEGER: 3
SNMPv2-SMI::enterprises.9.9.147.1.2.1.1.1.3.6 = INTEGER: 3
SNMPv2-SMI::enterprises.9.9.147.1.2.1.1.1.3.7 = INTEGER: 3
SNMPv2-SMI::enterprises.9.9.147.1.2.1.1.1.4.4 = STRING: "not Configured"
SNMPv2-SMI::enterprises.9.9.147.1.2.1.1.1.4.6 = STRING: "Failover Off"
```

SNMPv2-SMI::enterprises.9.9.147.1.2.1.1.1.4.7 = STRING: "Failover Off"

フェールオーバーが設定されている場合は、次の出力が表示されます。

<#root>

#

snmpwalk -v2c -c cisco123 -On

192.0.2.10 .1.3.6.1.4.1.9.9.147.1.2.1.1.1

SNMPv2-SMI::enterprises.9.9.147.1.2.1.1.1.2.4 = STRING: "Failover LAN Interface" SNMPv2-SMI::enterprises.9.9.147.1.2.1.1.1.2.6 = STRING:

"Primary unit (this device)" <-- This device is primary

SNMPv2-SMI::enterprises.9.9.147.1.2.1.1.1.2.7 = STRING: "Secondary unit" SNMPv2-SMI::enterprises.9.9.147.1.2.1.1.1.3.4 = INTEGER: 2 SNMPv2-SMI::enterprises.9.9.147.1.2.1.1.1.3.6 = INTEGER: 9 SNMPv2-SMI::enterprises.9.9.147.1.2.1.1.1.3.7 = INTEGER: 10 SNMPv2-SMI::enterprises.9.9.147.1.2.1.1.1.4.4 = STRING: "fover Ethernet1/2" SNMPv2-SMI::enterprises.9.9.147.1.2.1.1.1.4.6 = STRING:

"Active unit" <-- Primary device is active

SNMPv2-SMI::enterprises.9.9.147.1.2.1.1.1.4.7 = STRING: "Standby unit"

3. クラスタの設定とステータスを確認するために、OID 1.3.6.1.4.1.9.9.491.1.8.1をポーリングし ます。

クラスタが設定されていない場合は、次の出力が表示されます。

#### <#root>

# snmpwalk -v2c -c cisco123 192.0.2.12 .1.3.6.1.4.1.9.9.491.1.8.1

SNMPv2-SMI::enterprises.9.9.491.1.8.1.1.0 = INTEGER:

0

クラスタが設定されていても有効になっていない場合は、次の出力が表示されます。

#### <#root>

#

```
snmpwalk -v2c -c ciscol23 -On 192.0.2.12 .1.3.6.1.4.1.9.9.491.1.8.1
.1.3.6.1.4.1.9.9.491.1.8.1.1.0 = INTEGER: 0
```

<-- Cluster status, disabled

.1.3.6.1.4.1.9.9.491.1.8.1.2.0 = INTEGER: 1 .1.3.6.1.4.1.9.9.491.1.8.1.3.0 = INTEGER: 0

<-- Cluster unit state, disabled
.1.3.6.1.4.1.9.9.491.1.8.1.4.0 = INTEGER: 11
.1.3.6.1.4.1.9.9.491.1.8.1.5.0 = STRING: "asa\_cluster1"</pre>

<-- Cluster group name

1.3.6.1.4.1.9.9.491.1.8.1.6.0 = STRING: "unit-1-1"

<-- Cluster unit name
.1.3.6.1.4.1.9.9.491.1.8.1.7.0 = INTEGER: 0 <-- Cluster unit ID</pre>

• • •

### クラスタが設定され、有効で、稼働中の場合は、次の出力が表示されます。

#### <#root>

```
#
snmpwalk -v2c -c ciscol23 -On 192.0.2.12 .1.3.6.1.4.1.9.9.491.1.8.1
.1.3.6.1.4.1.9.9.491.1.8.1.1.0 = INTEGER: 1
<-- Cluster status, enabled
.1.3.6.1.4.1.9.9.491.1.8.1.2.0 = INTEGER: 1
.1.3.6.1.4.1.9.9.491.1.8.1.3.0 = INTEGER: 16
            <-- Cluster unit state, control unit
.1.3.6.1.4.1.9.9.491.1.8.1.4.0 = INTEGER: 10
.1.3.6.1.4.1.9.9.491.1.8.1.5.0 = STRING: "asa_cluster1"
<-- Cluster group name
.1.3.6.1.4.1.9.9.491.1.8.1.6.0 = STRING: "unit-1-1"
<-- Cluster unit name
1.3.6.1.4.1.9.9.491.1.8.1.7.0 = INTEGER: 0
<-- Cluster unit ID
.1.3.6.1.4.1.9.9.491.1.8.1.8.0 = INTEGER: 1
            <-- Cluster side ID
. . .
```

OIDの説明の詳細については、「<u>CISCO-UNIFIED-FIREWALL-MIB</u>」を参照してください。

ASA show-techファイル

1. ASAフェールオーバーの設定とステータスを確認するために、show failoverセクションをチェ ックします。

フェールオーバーが設定されていない場合は、次の出力が表示されます。

<#root>

----- show failover -----

Failover Off

Failover unit Secondary Failover LAN Interface: not Configured Reconnect timeout 0:00:00 Unit Poll frequency 1 seconds, holdtime 15 seconds Interface Poll frequency 5 seconds, holdtime 25 seconds Interface Policy 1 Monitored Interfaces 3 of 1292 maximum MAC Address Move Notification Interval not set

フェールオーバーが設定されている場合は、次の出力が表示されます。

<#root>

----- show failover -----

Failover On Failover unit Primary

Failover LAN Interface: fover Ethernet1/2 (up)
Reconnect timeout 0:00:00
Unit Poll frequency 1 seconds, holdtime 15 seconds
Interface Poll frequency 5 seconds, holdtime 25 seconds
Interface Policy 1
Monitored Interfaces 1 of 1291 maximum
MAC Address Move Notification Interval not set
failover replication http
Version: Ours 9.17(1), Mate 9.17(1)
Serial Number: Ours FLM2006EN9AB11, Mate FLM2006EQZY02
Last Failover at: 13:45:46 UTC May 20 2022

This host: Primary - Active

Active time: 161681 (sec) slot 0: UCSB-B200-M3-U hw/sw rev (0.0/9.17(1)) status (Up Sys)

Other host: Secondary - Standby Ready

Active time: 0 (sec) slot 0: UCSB-B200-M3-U hw/sw rev (0.0/9.17(1)) status (Up Sys)

. . .

2. クラスタの設定とステータスを確認するために、show cluster infoセクションをチェックします 。

クラスタが設定されていない場合は、次の出力が表示されます。

<#root>

----- show cluster info ------

クラスタが設定され、有効になっている場合、次の出力が表示されます。

<#root>

------ show cluster info ------Cluster asa\_cluster1: On Interface mode: spanned Cluster Member Limit : 16 This is "unit-1-1" in state MASTER ID : 0 Site ID : 1 Version : 9.17(1) Serial No.: FLM2949C5232IT CCL IP : 10.174.1.1 CCL MAC : 0015.c500.018f Module : FPR4K-SM-24 ...

FCMのUI

のセクションの手順に従ってください。

FXOSのCLI

のセクションの手順に従ってください。

**FXOS REST-API** 

のセクションの手順に従ってください。

FXOSシャーシshow-techファイル

のセクションの手順に従ってください。

# ファイアウォールモードの確認

FTDファイアウォールモード

ファイアウォールモードとは、ルーテッドファイアウォールまたはトランスペアレントファイア ウォールの設定を指します。 FTDファイアウォールモードは、次のオプションを使用して確認できます。

- ・ FTDのCLI
- ・ FTDのshow-tech
- ・ FMCのUI
- FMC REST-API
- FCMのUI
- FXOSのCLI
- FXOS REST-API
- FXOSシャーシshow-techファイル

💊 注意: FDMは透過モードをサポートしていません。

FTDのCLI

次の手順に従って、FTD CLIでFTDファイアウォールモードを確認します。

1. プラットフォームおよび導入モードに従ってFTD CLIにアクセスするには、次のオプションを 使用します。

- FTDへの直接SSHアクセス:すべてのプラットフォーム
- FXOSコンソールCLI(Firepower 1000/2100/3100)からコマンドconnect ftdを使用してアクセ スします。
- コマンド(Firepower 4100/9300)を使用したFXOS CLIからのアクセス:

connect module <x> [console|telnet](xはスロットID)、

connect ftd [instance]。インスタンスがマルチインスタンス導入のみに関連する場合。

仮想FTDの場合、FTDへの直接SSHアクセス、またはハイパーバイザやクラウドUIからのコンソールアクセス

2. ファイアウォールモードを確認するには、CLIでshow firewallコマンドを実行します。

<#root>

>

show firewall

Firewall mode: Transparent

FTDトラブルシューティングファイル

次の手順に従って、FTDのトラブルシューティングファイルでFTDファイアウォールモードを確 認します。 2. ファイルusr-local-sf-bin-sfcli.pl show\_tech\_support asa\_lina\_cli\_util.outputを開きます。

### <#root>

# pwd

/ngfw/var/common/results-05-22-2022--102758/command-outputs

# cat 'usr-local-sf-bin-sfcli.pl show\_tech\_support asa\_lina\_cli\_util.output'

3. FTDファイアウォールモードを確認するために、show firewallセクションをチェックします。

### <#root>

----- show firewall -----

Firewall mode: Transparent

### FMCのUI

次の手順に従って、FMC UIのFTDファイアウォールモードを確認します。

### 1. Devices > Device Managementの順に選択します。

| CISCO Overview / Dashboards / Management Overview Analysis Policies 1                                                                                                    | Devices Objects AMP Inte                                                                                                    | elligence                                                           | Deploy Q                                                                               | 💬 🌣 🕜 Global \ admin 🔻 |
|----------------------------------------------------------------------------------------------------|----------------------------------------------------------------------------------------------------|---------------------------------------------------------------------|----------------------------------------------------------------------------------------|------------------------|
| Name           Access Controlled User Statistics           Provides traffic and initiusion event statistics by user           Application Statistics           Provides traffic and initiusion event statistics by application | VPN       Device Upgrade     Site To       NAT     Remote       QoS     Dynami       Platform Settings     Trouble       FlexConfig     Site to       Certificates     Site to | Site<br>2 Access<br>ic Access Policy<br>shooting<br>Site Monitoring | Troubleshoot<br>File Download<br>Threat Defense CLI<br>Packet Tracer<br>Packet Capture | Create Dashboard       |
| Application Statistics (7.1.0)<br>Provides application statistics                                                                                                    |                                                                                                    | admin                                                               | No No                                                                                  | Ľ < ∕ ₹                |
| Connection Summary<br>Provides tables and charts of the activity on your monitored network segment organized by different criteria                                                                                             |                                                                                                    | admin                                                               | No No                                                                                  | Ľ < ≠ €                |
| Detailed Dashboard<br>Provides a detailed view of activity on the appliance                                                                                                    |                                                                                                    | admin                                                               | No No                                                                                  | Ľ < ≠ ₹                |
| Detailed Dashboard (7.0.0)<br>Provides a detailed view of activity on the appliance                                                                                                    |                                                                                                    | admin                                                               | No No                                                                                  | Ľ < ≠ ₹                |
| Files Dashboard<br>Provides an overview of Malware and File Events                                                                                                    |                                                                                                    | admin                                                               | No No                                                                                  | Ľ < ≠ ₹                |
| Security Intelligence Statistics<br>Provides Security Intelligence statistics                                                                                                    |                                                                                                    | admin                                                               | No No                                                                                  | Ľ < ≠ ₹                |
| Summary Dashboard<br>Provides a summary of activity on the appliance                                                                                                    |                                                                                                    | admin                                                               | No Yes                                                                                 | Ľ < ≠ ₹                |

### 2. ラベルがRoutedまたはTransparentであることを確認します。

| altalta<br>cisco | Firepower Management Center Over                                     | view Analysis Po        | licies (     | Devices Objects AMP                                             |              | De                    | ploy Q 🍄 🌣 🛛     | LAB2 \ admin 🔻 |
|------------------|----------------------------------------------------------------------|-------------------------|--------------|-----------------------------------------------------------------|--------------|-----------------------|------------------|----------------|
| View By:         | Domain                                                               |                         |              |                                                                 |              |                       | Deployr          | nent History   |
| All (5)          | • Error (0) • Warning (0) • Offline (0)                              | Normal (5)              | ployment Per | nding (0) • Upgrade (0) • Sno                                   | ort 3 (5)    |                       | Q, Search Device | Add 🔻          |
| Collapse A       | <u>II</u>                                                            |                         |              |                                                                 |              |                       |                  |                |
|                  | lame                                                                 | Model                   | Version      | Chassis                                                         | Licenses     | Access Control Policy | Group            |                |
| □ ~              | LAB2 (3)                                                             |                         |              |                                                                 |              |                       |                  |                |
|                  | <pre></pre>                                                          |                         |              |                                                                 |              |                       |                  | 1:             |
|                  | 10.62,148.188(Control) Snort 3<br>10.62,148.188 - Routed             | Firepower 4120 with FTD | 7.1.0        | EP4120-5:443<br>Security Module - 1 (Container)                 | Base, Threat | acp1                  |                  | :              |
|                  | 10.62.148.191 Snort 3<br>10.62.148.191 - Econect                     | Firepower 4120 with FTD | 7.1.0        | EXEC-FPR4100-6.cisco.com:443<br>Security Module - 1 (Container) | Base, Threat | acp1                  |                  | :              |
|                  | ✓ Itd_ha<br>High Availability                                        |                         |              |                                                                 |              |                       |                  | 1:             |
|                  | ftd_ha_1(Primary, Active) Snort 3     10.62.148.89 Transparent       | Firepower 4150 with FTD | 7.1.0        | EXEC-FPR4100-3:443<br>Security Module - 1 (Container)           | Base, Threat | acp1                  |                  | :              |
|                  | ftd_ha_2(Secondary, Standby) Snort 3     10.62.148.125 - Transparent | Firepower 4150 with FTD | 7.1.0        | Executive Module - 1 (Container)                                | Base, Threat | acp1                  |                  | :              |
| 0                | oftd_standalone Snort 3<br>10.62.148.181 - Routed                    | Firepower 2120 with FTD | 7.1.0        | N/A                                                             | Base, Threat | acp1                  |                  | 1:             |
|                  |                                                                      |                         |              |                                                                 |              |                       |                  |                |

### **FMC REST-API**

次の手順に従って、FMC REST-APIを介してFTDファイアウォールモードを確認します。REST-APIクライアントを使用します。この例では、curlを使用しています。

1. 認証トークンを要求する:

<#root>

# curl -s -k -v -X POST 'https://192.0.2.1/api/fmc\_platform/v1/auth/generatetoken' -H 'Authentication: H

< X-auth-access-token:

 $\tt 5d817ef7-f12f-4dae-b0c0-cd742d3bd2eb$ 

2. デバイスを含むドメインを特定します。ほとんどのREST APIクエリでは、domainパラメータ は必須です。ドメインのリストを取得するには、このクエリのトークンを使用します。

<#root>

#

{

```
curl -s -k -X 'GET' 'https://192.0.2.1/api/fmc_platform/v1/info/domain' -H 'accept: application/json'
```

"items":

3. ドメインUUIDを使用して、特定のデバイスレコードと特定のデバイスUUIDを照会します。

```
<#root>
```

,

```
"links": {
        "self": "https://192.0.2.1/api/fmc_config/v1/domain/84cc4afe-02bc-b80a-4b09-0000000000
},
        "name": "ftd_ha_1",
        "type": "Device"
},
...
```

4. このクエリーでドメインUUIDとステップ3のデバイス/コンテナUUIDを使用し、ftdModeの値を 確認します。

<#root>

```
# curl -s -k -X 'GET' 'https://192.0.2.1./api/fmc_config/v1/domain/84cc4afe-02bc-b80a-4b09-0000000000
...
{
    "accessPolicy": {
```

```
"id": "00505691-3a23-0ed3-0006-536940224514",
"name": "acp1",
```

```
"type": "AccessPolicy"
},
"advanced": {
    "enableOGS": false
},
"description": "NOT SUPPORTED",
"ftdMode": "ROUTED",
```

. . .

FCMのUI

ファイアウォールモードは、Firepower 4100/9300のFTDで確認できます。

次の手順に従って、FCM UIのFTDファイアウォールモードを確認します。

1. Logical Devicesページで論理デバイスを編集します。

| Ove   | rview    | Interfaces     | Logical Devices | Security Engine | Platform Setting      | gs                   |               |                                                                                                    |                                                                                                    |                   | System Tools Help | admin |
|-------|----------|----------------|-----------------|-----------------|-----------------------|----------------------|---------------|----------------------------------------------------------------------------------------------------|----------------------------------------------------------------------------------------------------|-------------------|-------------------|-------|
| Logic | al Devic | e List         | 1               |                 | (1 Container instance | ) 77% (66 of 86) Coi | res Available |                                                                                                    |                                                                                                    |                   | C Refresh         | Add 🔹 |
| 1     | td1      |                |                 | Standalone      | Status:ok             |                      |               |                                                                                                    |                                                                                                    |                   | 2                 | J :   |
|       | Applicat | ion            | Version         | Resource Pr     | rofile Ma             | anagement IP         | Gateway       | Manager                                                                                                    | nent Port                                                                                                    | Status            |                   |       |
| Ð     | FTD      |                | 7.1.0.90        | RP20            | 10                    | .62.148.89           | 10.62.148.1   | Ethernet                                                                                                    | 1/1                                                                                                    | Online            | ی 🏹 🗆             | ia /> |
|       |          | Interface Name | e               |                 | Туре                  |                      |               | Attributes                                                                                                   |                                                                                                    |                   |                   |       |
|       |          | Ethernet1/2    |                 |                 | data<br>data          |                      |               | Cluster Operational Statu<br>FIREPOWER-MGMT-IP<br>HA-LINK-INTF<br>HA-LAN-INTF<br>MGMT-URL<br>HA-ROLE<br>UUID | us: not-applicable<br>: 10.62.148.89<br>: Ethernet1/2<br>: Ethernet1/2<br>: https://10.62.184.21/<br>: active<br>: 796eb8f8-d83b-11ec-5 | 941d-b9083eb612d8 |                   |       |

2. アプリケーションアイコンをクリックし、SettingsタブでFirewall Modeをチェックします。

| Ove         | erview Interfaces L                    | ogical Devices Security       | Engine Platform Settings            |                         |          |                        | System Tools Help admin |
|-------------|----------------------------------------|-------------------------------|-------------------------------------|-------------------------|----------|------------------------|-------------------------|
| Edit<br>Sta | ting - ftd1<br>ndalone   Cisco Firepow | ver Threat Defense   7.1.0.90 | Cisco Firepower Threat Defense -    | Bootstrap Configuration | 1 ×      | 1                      | Save Cancel             |
| Data        | a Ports                                |                               | General Information Settings Agree  | ement                   | ^        |                        |                         |
|             | Ethernet1/2                            |                               | 2<br>Dermit Evnert mode for ETD SSH | (und                    |          |                        |                         |
|             | Ethernet1/3                            |                               | sessions:                           | yes 🔹                   |          |                        |                         |
|             | Ethernet1/4<br>Ethernet1/5             |                               | Search domains:                     | cisco.com               |          |                        |                         |
| +           | Ethernet1/6                            |                               | Firewall Mode:                      | Transparent 💌           | 1        |                        |                         |
|             | Ethernet1/7                            |                               | DNS Servers:                        | 8.8.8.8                 |          | 1                      |                         |
|             | Ethernet1/8                            |                               | Fully Qualified Hostname:           |                         |          |                        |                         |
|             |                                        |                               | Password:                           |                         | Set: Yes | FTD - 7.1.0.90         |                         |
|             |                                        |                               | Confirm Password:                   |                         |          | Click to configure     |                         |
|             |                                        |                               | Registration Key:                   |                         | Set: Yes |                        |                         |
|             |                                        |                               | Confirm Registration Key:           |                         |          |                        |                         |
|             |                                        |                               | Firepower Management Center IP:     | 10.62.184.21            |          |                        |                         |
|             |                                        |                               | Firepower Management Center NAT ID: |                         |          |                        |                         |
|             |                                        |                               | Eventing Interface:                 | <b>v</b>                |          |                        |                         |
| _           |                                        |                               | Hardware Crypto:                    | Enabled 💌               |          |                        |                         |
| - 1         | Application Ver                        | rsion Reso                    |                                     |                         | ~        | 4anagement Port Status |                         |
| 9,          | FTD 7.1                                | .0.90 RP20                    |                                     | ок                      | Cancel   | ithemet1/1 online      |                         |
|             | Interface Name                         |                               | 1900                                |                         |          |                        |                         |
|             | Ethernet1/2                            |                               | data                                |                         |          |                        |                         |
|             | Ethernet1/3                            |                               | data                                |                         |          |                        |                         |

### **FXOSのCLI**

ファイアウォールモードは、Firepower 4100/9300のFTDで確認できます。

次の手順に従って、FXOS CLIでFTDファイアウォールモードを確認します。

- 1. シャーシへのコンソール接続またはSSH接続を確立します。
- 2. スコープssaに切り替えてから、特定の論理デバイスに切り替え、show mgmt-bootstrap expandコマンドを実行して、FIREWALL\_MODE属性値を確認します。

```
<#root>
firepower#
scope ssa
firepower /ssa #
scope logical-device ftd_cluster1
firepower /ssa/logical-device #
show mgmt-bootstrap expand
Management Configuration:
  App Name: ftd
   Secret Bootstrap Key:
                         Value
     Key
      ----- -----
     PASSWORD
     REGISTRATION_KEY
   IP v4:
     Slot ID Management Sub Type IP Address Netmask Gateway Last Updated Tim
      1 Firepower 10.62.148.188 255.255.255.128 10.62.148.129 2022-05-20T13:50
   Bootstrap Key:
                    Value
     Key
      ----- -----
     DNS_SERVERS
                         192.0.2.250
     FIREPOWER_MANAGER_IP 10.62.184.21
FIREWALL_MODE
                  routed
     PERMIT_EXPERT_MODE yes
SEARCH_DOMAINS cisc
                         cisco.com
. . .
```

**FXOS REST API** 

FXOS REST-APIは、Firepower 4100/9300でサポートされます。

次の手順に従って、FXOS REST-API要求を介してFTDファイアウォールモードを確認します。 REST-APIクライアントを使用します。この例では、curlを使用しています。

```
1. 認証トークンを要求する:
```

### <#root>

2. このクエリの論理デバイス識別子(LOGICAL DEVICE IDENTIFIER)を使用して、 FIREWALL\_MODEキーの値を確認します。

```
<#root>
```

```
# curl -s -k -X GET -H 'Accept: application/json' -H 'token: 3dba916cdfb850c204b306a138cde9659ba997da44!
...
```

{

},

"key": "FIREWALL\_MODE",

```
"rn": "key-FIREWALL_MODE",
"updateTimestamp": "2022-05-20T13:28:37.093",
"urllink": "https://192.0.2.100/api/ld/ftd_cluster1/mgmt-bootstrap/ftd/key/
```

```
"value": "routed"
```

. . .

FXOSシャーシshow-techファイル

FTDのファイアウォールモードは、Firepower 4100/9300のshow-techファイルで確認できます。

次の手順に従って、FXOSシャーシのshow-techファイルでFTDファイアウォールモードを確認します。

1. FXOSバージョン2.7以降の場合は、<name>\_BC1\_all.tar/ FPRM\_A\_TechSupport.tar.gz/FPRM\_A\_TechSupport.tarにあるファイル sam\_techsupportinfoを開きます 以前のバージョンの場合は、FPRM\_A\_TechSupport.tar.gz/ FPRM\_A\_TechSupport.tarにある sam\_techsupportinfoファイルを開きます。

2. 特定のIDとスロットの下の「show logical-device detail expand」セクションを確認します。

### <#root>

#### # pwd

/var/tmp/20220313201802\_F241-01-11-FPR-2\_BC1\_all/FPRM\_A\_TechSupport/

# cat sam\_techsupportinfo `show logical-device detail expand` Logical Device: Name: ftd\_cluster1 Description: Slot ID: 1 Mode: Clustered Oper State: Ok Template Name: ftd Error Msg: Switch Configuration Status: Ok Sync Data External Port Link State with FTD: Disabled Current Task: . . . Bootstrap Key: Key: DNS\_SERVERS Value: 192.0.2.250 Last Updated Timestamp: 2022-05-20T13:28:37.093 Key: FIREPOWER\_MANAGER\_IP Value: 10.62.184.21 Last Updated Timestamp: 2022-05-20T13:28:37.093 Key: FIREWALL\_MODE Value: routed Last Updated Timestamp: 2022-05-20T13:28:37.093

• • •

### ASAファイアウォールモード

ASAファイアウォールモードは、次のオプションを使用して確認できます。

ASAのCLI

- ASAØshow-tech
- ・ FCMのUI
- FXOSのCLI
- FXOS REST-API
- FXOSシャーシshow-techファイル

### ASAのCLI

ASA CLIでASAファイアウォールモードを確認するには、次の手順に従います。

- 1. プラットフォームと導入モードに従ってASA CLIにアクセスするには、次のオプションを使 用します。
- アプライアンスモードのFirepower 1000/3100およびFirepower 2100のASAへの直接 Telnet/SSHアクセス
- Firepower 2100のFXOSコンソールCLIからプラットフォームモードでアクセスし、connect asaコマンドを使用してASAに接続します
- コマンド(Firepower 4100/9300)を使用したFXOS CLIからのアクセス:

connect module <x> [console|telnet](xはスロットID)、connect asa

- 仮想ASAの場合、ASAへの直接SSHアクセス、またはハイパーバイザやクラウドUIからのコンソールアクセス
- 2. CLIでshow firewallコマンドを実行します。

### <#root>

asa#

show firewall

Firewall mode: Routed

ASA show-techファイル

ASAファイアウォールモードを確認するには、show firewallセクションをチェックします。

<#root>

----- show firewall ----- Firewall mode: Routed

### FCMのUI

のセクションの手順に従ってください。

**FXOSのCLI** 

のセクションの手順に従ってください。

**FXOS REST-API** 

のセクションの手順に従ってください。

FXOSシャーシshow-techファイル

のセクションの手順に従ってください。

# インスタンス配置タイプの確認

アプリケーションインスタンスの導入タイプには、次の2つがあります。

- ネイティブインスタンス ネイティブインスタンスは、セキュリティモジュール/エンジンのすべてのリソース(CPU、RAM、およびディスク領域)を使用するため、ネイティブインスタンスは1つだけインストールできます。
- コンテナインスタンス:コンテナインスタンスは、セキュリティモジュール/エンジンのリ ソースのサブセットを使用します。マルチインスタンス機能は、FMCによって管理される FTDでのみサポートされます。ASAまたはFDMによって管理されるFTDではサポートされま せん。

コンテナモードインスタンスの設定は、Firepower 4100/9300のFTDでのみサポートされます。

インスタンスの配置タイプは、次のオプションを使用して確認できます。

- FTDのCLI
- FTDのshow-tech
- FMCのUI
- FMC REST-API
- FCMのUI
- FXOSのCLI
- FXOS REST-API
- FXOSシャーシshow-techファイル

### FTDのCLI

次の手順に従って、FTDインスタンスの導入タイプをFTD CLIで確認します。

- 1. プラットフォームと導入モードに従ってFTD CLIにアクセスするには、次のオプションを使用します。
- FTDへの直接SSHアクセス:すべてのプラットフォーム
- コマンド(Firepower 4100/9300)を使用したFXOS CLIからのアクセス:

connect module <x> [console|telnet](xはスロットID)、connect ftd [instance] (インスタンスがマ ルチインスタンス導入のみに関連する場合)

show version systemコマンドを実行して、文字列SSP Slot Numberの行を確認します。この行にContainerが存在する場合、FTDはコンテナモードで実行されます。

<#root>

>

show version system

| [           | firepower ]                                                         |
|-------------|---------------------------------------------------------------------|
| Model       | : Cisco Firepower 4120 Threat Defense (76) Version 7.1.0 (Build 90) |
| UUID        | : 3344bc4a-d842-11ec-a995-817e361f7ea5                              |
| VDB version | : 346                                                               |
|             |                                                                     |

Cisco Adaptive Security Appliance Software Version 9.17(1) SSP Operating System Version 2.11(1.154)

Compiled on Tue 30-Nov-21 18:38 GMT by builders System image file is "disk0:/fxos-lfbff-k8.2.11.1.154.SPA" Config file at boot was "startup-config"

```
firepower up 2 days 19 hours
Start-up time 3 secs
```

SSP Slot Number: 1 (Container)

•••

FTDトラブルシューティングファイル

次の手順に従って、FTDのトラブルシューティングファイルでFTDインスタンスの導入タイプを 確認します。

- 2. usr-local-sf-bin-sfcli.pl show\_tech\_support asa\_lina\_cli\_util.outputファイルを開きます。

<#root>

# pwd

/ngfw/var/common/results-05-22-2022--102758/command-outputs

# cat 'usr-local-sf-bin-sfcli.pl show\_tech\_support asa\_lina\_cli\_util.output'

3. 文字列SSP Slot Numberを含む行を確認します。この行にContainerが存在する場合、 FTDはコンテナモードで実行されます。

```
<#root>
```

|                                          | -[ firenower ]                                                      |
|------------------------------------------|---------------------------------------------------------------------|
| Model                                    | : Cisco Firepower 4120 Threat Defense (76) Version 7.1.0 (Build 90) |
| UUID                                     | : 3344bc4a-d842-11ec-a995-817e361f7ea5                              |
| VDB version                              | : 346                                                               |
| Cisco Adaptive Sec<br>SSP Operating Syst | urity Appliance Software Version 9.17(1)<br>em Version 2.11(1.154)  |
| Compiled on Tue 30                       | -Nov-21 18:38 GMT by builders                                       |
| System image file                        | is "disk0:/fxos-lfhff-k8 2 11 1 154 SPA"                            |

System image file is "disk0:/fxos-lfbff-k8.2.11.1.154.SPA Config file at boot was "startup-config"

firepower up 2 days 19 hours Start-up time 3 secs

SSP Slot Number: 1 (Container)

•••

# FMCのUI

FMC UIでFTDインスタンスの導入タイプを確認するには、次の手順に従います。

1. Devices > Device Managementの順に選択します。

| CISCO Overview / Dashboards / Management Overview Analysis Policies                                                                                                    | Devices Objects AMP Intel                                                                                                    | ligence                                                      | Deploy                                                                           | ५ 🌮 🔅 | Ø Global \ admin ▼ |
|----------------------------------------------------------------------------------------------------|----------------------------------------------------------------------------------------------------|--------------------------------------------------------------|----------------------------------------------------------------------------------|-------|--------------------|
| Name           Access Controlled User Statistics           Provides traffic and intrusion event statistics by user           Application Statistics           Provides traffic and intrusion event statistics by application | 2     Device Management     VPN       Device Upgrade     Site To S       NAT     Remote       QoS     Dynamic       Platform Settings     Troubles       FlexConfig     Site to S       Certificates     Site to S | Site<br>Access<br>Access Policy<br>hooting<br>ite Monitoring | Troubleshoot<br>File Download<br>Threat Defens<br>Packet Tracer<br>Packet Captur | e CLI | Create Dashboard   |
| Application Statistics (7.1.0)<br>Provides application statistics                                                                                                    |                                                                                                    | admin                                                        | No                                                                               | No    | C < / -            |
| Connection Summary<br>Provides tables and charts of the activity on your monitored network segment organized by different criteria                                                                                           |                                                                                                    | admin                                                        | No                                                                               | No    | C < / 7            |
| Detailed Dashboard<br>Provides a detailed view of activity on the appliance                                                                                                    |                                                                                                    | admin                                                        | No                                                                               | No    | C < / 7            |
| Detailed Dashboard (7.0.0)<br>Provides a detailed view of activity on the appliance                                                                                                    |                                                                                                    | admin                                                        | No                                                                               | No    | C < / 7            |
| Files Dashboard<br>Provides an overview of Malware and File Events                                                                                                    |                                                                                                    | admin                                                        | No                                                                               | No    | C < / 7            |
| Security Intelligence Statistics<br>Provides Security Intelligence statistics                                                                                                    |                                                                                                    | admin                                                        | No                                                                               | No    | C Q 🖉 🗑            |
| Summary Dashboard<br>Provides a summary of activity on the appliance                                                                                                    |                                                                                                    | admin                                                        | No                                                                               | Yes   | ╚९∕Т               |

2. Chassis列をチェックします。この回線にコンテナが存在する場合、FTDはコンテナモード で実行されます。

| CISCO Evices / Devices / Device Management Center Ove                     | rview Analysis Po       | olicies     | Devices Objects AMP                                              |              | De                    | ploy Q 🍄 🌣 🝘 L   | .AB2 \ admin ▼ |
|---------------------------------------------------------------------------|-------------------------|-------------|------------------------------------------------------------------|--------------|-----------------------|------------------|----------------|
| View Dur Demain                                                           |                         |             |                                                                  |              |                       | Deployn          | nent History   |
| All (5) • Error (0) • Warning (0) • Offline (0)                           | Normal (5) De           | ployment Pe | ending (0) • Upgrade (0) • Sno                                   | rt 3 (5)     |                       | Q. Search Device | Add 🔻          |
| Collapse All                                                              |                         |             |                                                                  |              |                       |                  |                |
|                                                                           |                         |             |                                                                  |              |                       |                  |                |
| Name                                                                      | Model                   | Version     | Chassis                                                          | Licenses     | Access Control Policy | Group            |                |
| □ ∨ LAB2 (3)                                                              |                         |             |                                                                  |              |                       |                  | ^              |
| Cluster (2)                                                               |                         |             |                                                                  |              |                       |                  | 1              |
| 10.62.148.188(Control) Snort 3<br>10.62.148.188 - Routed                  | Firepower 4120 with FTD | 7.1.0       | EP4120-5:443<br>Security Module - 1 (Container)                  | Base, Threat | acp1                  |                  | :              |
| <ul> <li>10.62.148.191 Snort 3</li> <li>10.62.148.191 - Routed</li> </ul> | Firepower 4120 with FTD | 7.1.0       | KSEC-FPR4100-6 cisco.com:443<br>Security Module - 1 (Container)  | Base, Threat | acp1                  |                  | :              |
| □ ∨ <mark>ftd_ha</mark><br>High Availability                              |                         |             |                                                                  |              |                       |                  | 1              |
| ftd_ha_1(Primary, Active) Snort 3<br>10.62.148.89 - Transparent           | Firepower 4150 with FTD | 7.1.0       | Executive Module - 1 (Container)                                 | Base, Threat | acp1                  |                  | :              |
| ftd_ha_2(Secondary, Standby) Snort 3<br>10.62.148.125 - Transparent       | Firepower 4150 with FTD | 7.1.0       | E frepower-9300.cisco.com:443<br>Security Module - 1 (Container) | Base, Threat | acp1                  |                  | :              |

### **FMC REST-API**

FMC REST-APIを使用してFTDインスタンスの導入タイプを確認するには、次の手順に従います。REST-APIクライアントを使用します。この例では、curlを使用しています。

1. 認証トークンを要求する:

<#root>

# curl -s -k -v -X POST 'https://192.0.2.1/api/fmc\_platform/v1/auth/generatetoken' -H 'Authentication: H

< X-auth-access-token:

5d817ef7-f12f-4dae-b0c0-cd742d3bd2eb

2. デバイスを含むドメインを特定します。ほとんどのREST APIクエリでは、domainパラメータ は必須です。ドメインのリストを取得するには、このクエリのトークンを使用します。

<#root>

#

```
curl -s -k -X 'GET' 'https://192.0.2.1/api/fmc_platform/v1/info/domain' -H 'accept: application/json'
```

```
{
"items":
[
```

```
{
           "name": "Global",
           "type": "Domain",
           "uuid": "e276abec-e0f2-11e3-8169-6d9ed49b625f"
        },
        {
"name": "Global/LAB2",
           "type": "Domain",
"uuid": "84cc4afe-02bc-b80a-4b09-0000000000"
        },
. . .
3. ドメインUUIDを使用して、特定のデバイスレコードと特定のデバイスUUIDを照会します。
<#root>
#
curl -s -k -X 'GET' 'https://192.0.2.1/api/fmc_config/v1/domain/84cc4afe-02bc-b80a-4b09-0000000000/de
{
   "items": [
       {
"id": "796eb8f8-d83b-11ec-941d-b9083eb612d8"
```

```
"links": {
"self": "https://192.0.2.1/api/fmc_config/v1/domain/84cc4afe-02bc-b80a-4b09-0000000000
},
```

```
"name": "ftd_ha_1",
```

,

. . .

```
"type": "Device"
},
```

4. このクエリでドメインUUIDとステップ3のデバイス/コンテナUUIDを使用し、isMultiInstanceの 値を確認します。

<#root>

"name": "ftd\_cluster1"

"isMultiInstance": true,

. . .

,

FCMのUI

FTDインスタンスの導入タイプを確認するには、論理デバイスのリソースプロファイル属性の値 を確認します。値が空でない場合、FTDはコンテナモードで実行されます。

| Ov   | erview     | Interfaces | Logical Devices | Security Engine | Platform Set      | tings                    |               |                 |        | System Tools Help admin |
|------|------------|------------|-----------------|-----------------|-------------------|--------------------------|---------------|-----------------|--------|-------------------------|
| Logi | cal Devic  | e List     |                 | (;              | 1 Container insta | nce) 57% (26 of 46) Core | is Available  |                 |        | C Refresh O Add •       |
|      | ftd_cluste | r1         | c               | Olustered       | Status:ok         |                          |               |                 |        | 2 I                     |
|      | Applicat   | on         | Version         | Resource Prot   | file              | Management IP            | Gateway       | Management Port | Status |                         |
| Ŧ    | FTD        |            | 7.1.0.90        | RP20            | ]                 | 10.62.148.188            | 10.62.148.129 | Ethernet1/1     | Online | 💌 🕅 C 🚾 🔿               |

# **FXOSのCLI**

次の手順に従って、FXOS CLIでFTDインスタンスの導入タイプを確認します。

- 1. シャーシへのコンソール接続またはSSH接続を確立します。
- 2. scope ssaに切り替えてshow app-instanceコマンドを実行し、スロットとIDに基づいて特定のFTDのDeploy Type列を確認します。

| <#root>    |              |             |       |            |       |         |         |         |         |         |  |
|------------|--------------|-------------|-------|------------|-------|---------|---------|---------|---------|---------|--|
| firepower  | #            |             |       |            |       |         |         |         |         |         |  |
| scope ssa  |              |             |       |            |       |         |         |         |         |         |  |
| firepower  | /ssa #       |             |       |            |       |         |         |         |         |         |  |
| show app-i | instance     |             |       |            |       |         |         |         |         |         |  |
| App Name   | Identifier   | Slot ID     | Admin | State Oper | State | e       | Running | Version | Startup | Version |  |
| Deploy Typ | pe           |             |       |            |       |         |         |         |         |         |  |
| Turbo Mod  | de Profile N | ame Cluster | State | Cluster    | Role  |         |         |         |         |         |  |
| ftd        |              |             |       |            |       |         |         |         |         |         |  |
| ftd_cluste | erl          |             |       |            |       |         |         |         |         |         |  |
|            |              |             |       |            |       |         |         |         |         |         |  |
| 1          |              |             |       |            |       |         |         |         |         |         |  |
|            | Enabled      | Online      |       | 7.1.0.90   |       | 7.1.0.9 | 90      |         |         |         |  |

Container

No RP20 In Cluster Master

### **FXOS REST API**

FXOS REST-API要求を介してFTDインスタンスの導入タイプを確認するには、次の手順に従います。REST-APIクライアントを使用します。この例では、curlを使用しています。

1. 認証トークンを要求する:

<#root>

 $\tt 3dba916cdfb850c204b306a138cde9659ba997da4453cdc0c37ffb888816c94d$ 

" }

2. トークン、このクエリのスロットIDを指定し、deployTypeの値を確認します。

### <#root>

#### #

curl -s -k -X GET -H 'Accept: application/json' -H 'token: 3dba916cdfb850c204b306a138cde9659ba997da44530

```
...
{
    "smAppInstance": [
        {
            "adminState": "enabled",
            "appDn": "sec-svc/app-ftd-7.1.0.90",
            "appInstId": "ftd_001_JAD201200R43VLP1G3",
            "appName": "ftd",
            "clearLogData": "available",
            "clusterOperationalState": "not-applicable",
            "clusterRole": "none",
            "currentJobProgress": "100",
            "currentJobState": "succeeded",
            "currentJobType": "start",
            "deployType": "container",
. . .
```

FXOSシャーシshow-techファイル

次の手順に従って、FXOSシャーシのshow-techファイルでFTDファイアウォールモードを確認し ます。

1. FXOSバージョン2.7以降の場合は、<name>\_BC1\_all.tar/ FPRM\_A\_TechSupport.tar.gz/FPRM\_A\_TechSupport.tarにあるファイル sam\_techsupportinfoを開きます

以前のバージョンの場合は、FPRM\_A\_TechSupport.tar.gz/ FPRM\_A\_TechSupport.tarにある sam\_techsupportinfoファイルを開きます。

2. 特定のスロットとIDの「show slot expand detail」セクションを確認します。

### <#root>

### # pwd

/var/tmp/20220313201802\_F241-01-11-FPR-2\_BC1\_all/FPRM\_A\_TechSupport/

```
# cat sam_techsupportinfo
...
`show slot expand detail`
```

### Slot:

Slot ID: 1

```
Log Level: Info
Admin State: Ok
Oper State: Online
Disk Format State: Ok
Disk Format Status: 100%
Clear Log Data: Available
Error Msg:
```

Application Instance: App Name: ftd

Identifier: ftd\_cluster1

Admin State: Enabled Oper State: Online Running Version: 7.1.0.90 Startup Version: 7.1.0.90

Deploy Type: Container

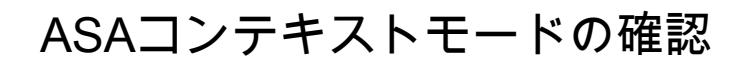

ASAは、シングルコンテキストモードとマルチコンテキストモードをサポートしています。 FTDはマルチコンテキストモードをサポートしていません。

コンテキストタイプは、次のオプションを使用して確認できます。

- ASAのCLI
- ASAのshow-tech

# ASAのCLI

ASA CLIでASAコンテキストモードを確認するには、次の手順に従います。

- 1. プラットフォームと導入モードに従ってASA CLIにアクセスするには、次のオプションを使 用します。
- アプライアンスモードのFirepower 1000/3100およびFirepower 2100のASAへの直接 Telnet/SSHアクセス
- Firepower 2100のFXOSコンソールCLIからプラットフォームモードでアクセスし、connect asaコマンドを使用してASAに接続します
- コマンド(Firepower 4100/9300)を使用したFXOS CLIからのアクセス:

connect module <x> [console|telnet](xはスロットID)、connect asa

- 仮想ASAの場合、ASAへの直接SSHアクセス、またはハイパーバイザやクラウドUIからのコンソールアクセス
- 2. CLIでshow modeコマンドを実行します。

### <#root>

ASA#

show mode

Security context mode:

multiple

ASA#

show mode

Security context mode:

single

ASA show-techファイル

次の手順に従って、ASAのshow-techファイルのASAコンテキストモードを確認します。

1. show-techファイルのshow context detailセクションをチェックします。この場合、複数のコン テキストがあるため、コンテキストモードは複数になります。

<#root>

----- show context detail -----

```
Context "system"
```

```
, is a system resource
Config URL: startup-config
Real Interfaces:
Mapped Interfaces: Ethernet1/1, Ethernet1/10, Ethernet1/11,
Ethernet1/12, Ethernet1/13, Ethernet1/14, Ethernet1/15,
Ethernet1/16, Ethernet1/2, Ethernet1/3, Ethernet1/4, Ethernet1/5,
Ethernet1/6, Ethernet1/7, Ethernet1/8, Ethernet1/9, Ethernet2/1,
Ethernet2/2, Ethernet2/3, Ethernet2/4, Ethernet2/5, Ethernet2/6,
Ethernet2/7, Ethernet2/8, Internal-Data0/1, Internal-Data1/1,
Management1/1
Class: default, Flags: 0x0000819, ID: 0
```

Context "admin"

```
, has been created
Config URL: disk0:/admin.cfg
Real Interfaces: Ethernet1/1, Ethernet1/2, Management1/1
Mapped Interfaces: Ethernet1/1, Ethernet1/2, Management1/1
Real IPS Sensors:
Mapped IPS Sensors:
Class: default, Flags: 0x00000813, ID: 1
Context "null", is a system resource
```

Config URL: ... null ... Real Interfaces: Mapped Interfaces: Real IPS Sensors: Mapped IPS Sensors: Class: default, Flags: 0x0000809, ID: 507

# ASAでのFirepower 2100モードの確認

ASAを搭載したFirePOWER 2100は、次のいずれかのモードで動作します。

- プラットフォームモード:基本的な動作パラメータとハードウェアインターフェイス設定が FXOSで設定されます。これらの設定には、インターフェイスの管理状態の変更、 EtherChannelの設定、NTP、イメージ管理などが含まれます。FXOS設定には、FCM WebインターフェイスまたはFXOS CLIを使用できます。
- アプライアンスモード(デフォルト):アプライアンスモードでは、ASA内のすべてのポリ シーを設定できます。FXOS CLIから使用できるのは、高度なコマンドだけです。

ASAを使用したFirePOWER 2100モードは、次のオプションを使用して確認できます。

- ・ ASAのCLI
- FXOSのCLI
- FXOSのshow-tech

### ASAのCLI

ASA CLIでASAを使用したFirepower 2100モードを確認するには、次の手順を実行します。

- 1. telnet/SSHを使用してFirepower 2100のASAにアクセスします。
- 2. CLIでshow fxos modeコマンドを実行します。

<#root>

ciscoasa(config)#

show fxos mode

Mode is currently set to plaftorm

# アプライアンスモード:

### <#root>

ciscoasa(config)#

show fxos mode

Mode is currently set to appliance

◆ 注:マルチコンテキストモードの場合、show fxos mode コマンドはシステムコンテキスト または管理コンテキストで使用できます。

# FXOSのCLI

次の手順に従って、FXOS CLIでASAを使用するFirepower 2100モードを確認します。

1. telnet/SSHを使用してFirepower 2100のASAにアクセスします。

2. connect fxosコマンドを実行します。

ciscoasa/admin(config)#

connect fxos

. . .

Configuring session.

Connecting to FXOS.

Connected to FXOS. Escape character sequence is 'CTRL- $\Lambda X'$ .

# ◆ 注:マルチコンテキストモードの場合、connect fxos コマンドは管理コンテキストで使用できます。

3. show fxos-modeコマンドを実行します。

<#root>

firepower-2140#

show fxos mode

Mode is currently set to plaftorm

アプライアンスモード:

<#root>

firepower-2140#

show fxos mode Mode is currently set to appliance

### FXOS show-techファイル

次の手順に従って、FXOSシャーシのshow-techファイルにあるASAを使用したFirepower 2100モ ードを確認します。

1. <name>\_FPRM.tar.gz/<name>\_FPRM.tarのtech\_support\_briefファイルを開きます。

2. 「show fxos-mode」セクションを確認します。

### <#root>

### # pwd

/var/tmp/fp2k-1\_FPRM/

# cat tech\_support\_brief

•••

`show fxos-mode`

Mode is currently set to platform

# アプライアンスモード:

### <#root>

# pwd

/var/tmp/fp2k-1\_FPRM/

# cat tech\_support\_brief
...

`show fxos-mode`

Mode is currently set to appliance

# 既知の問題

Cisco Bug ID CSCwb94424

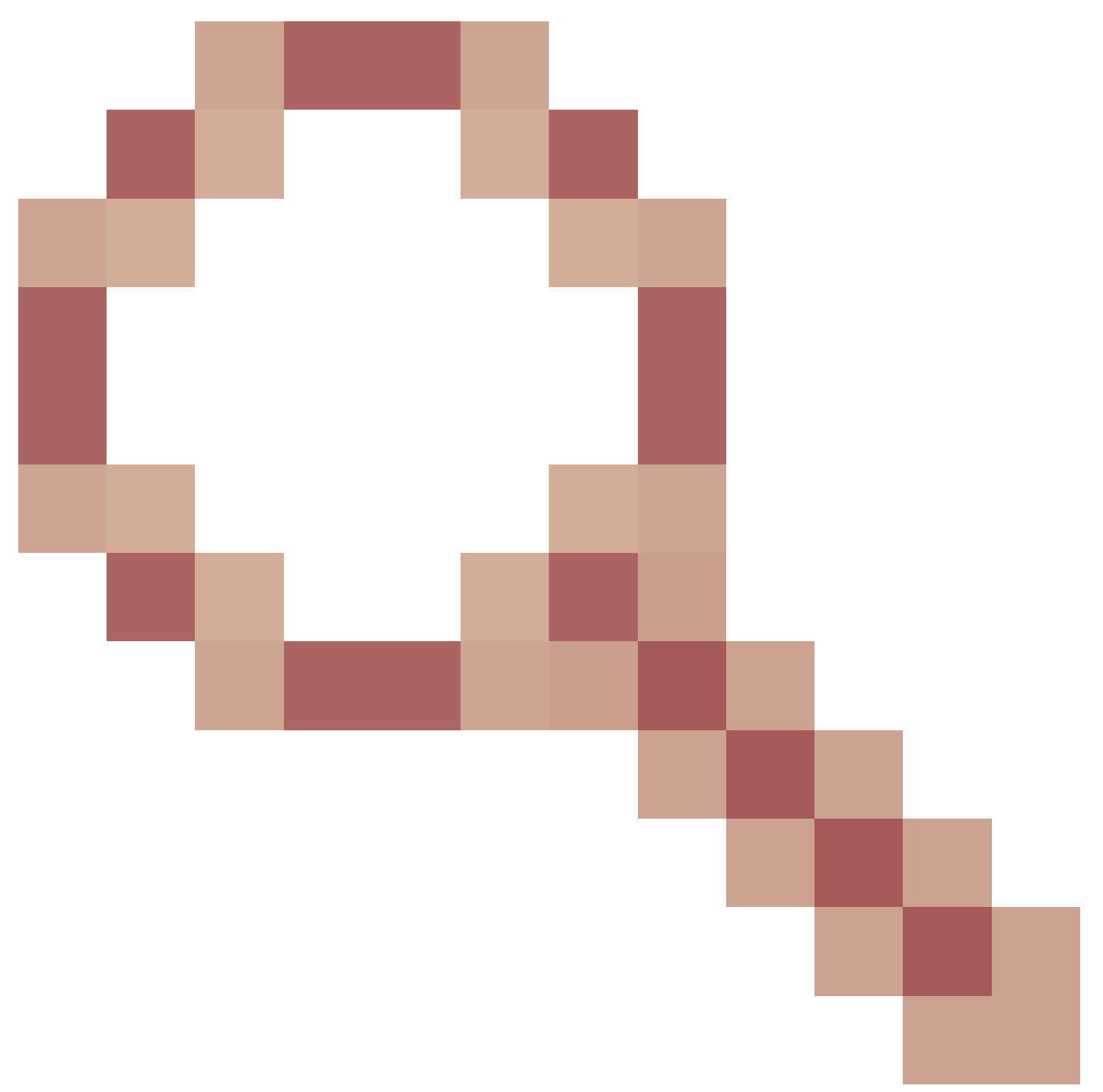

# ENH:FMC HA設定を確認するためのCLISHコマンドの追加

Cisco Bug ID CSCvn31622

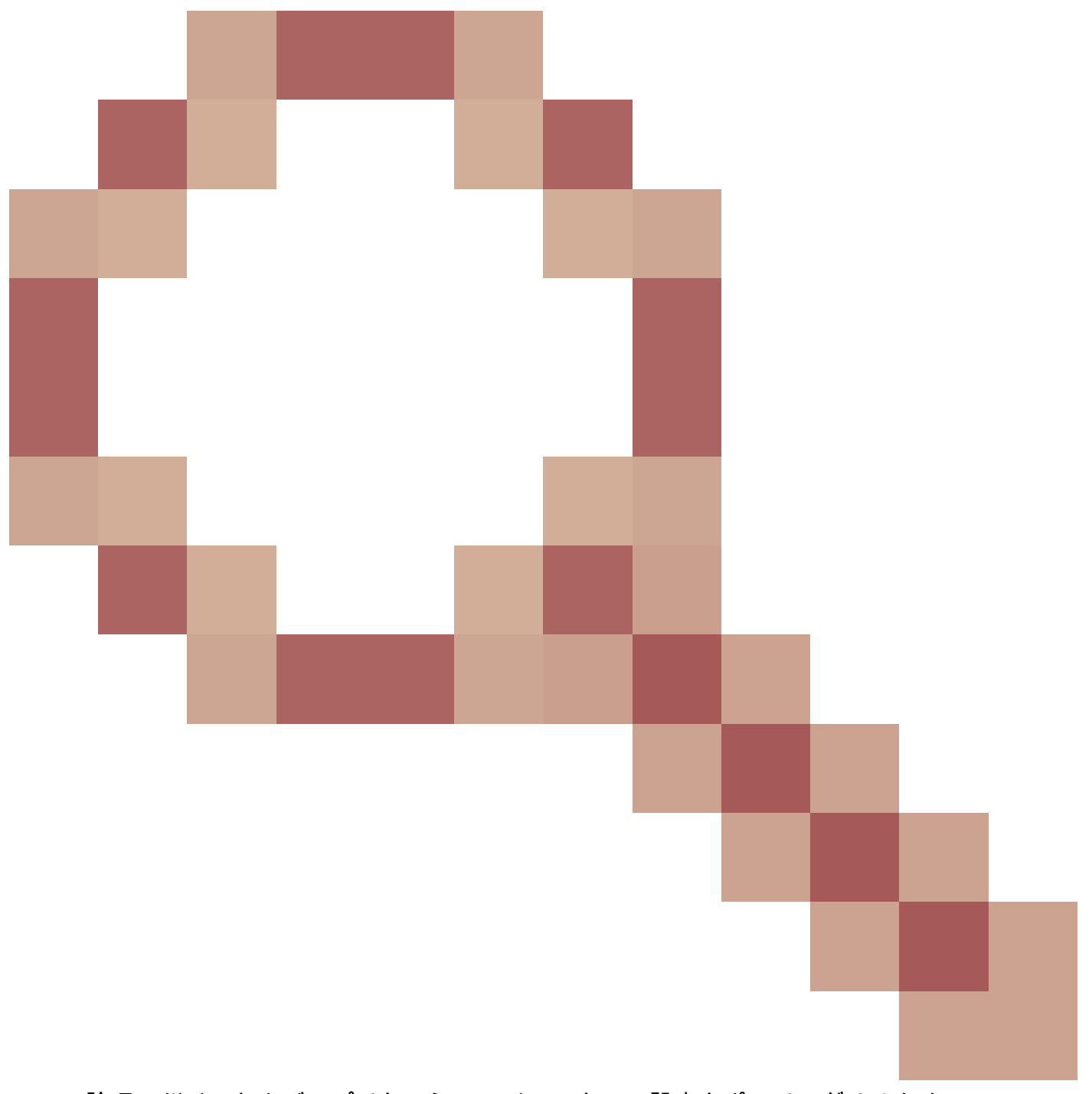

ENH:論理デバイスおよびアプリケーションインスタンス設定をポーリングするためのFXOS SNMP OIDの追加

Cisco Bug ID CSCwb97767

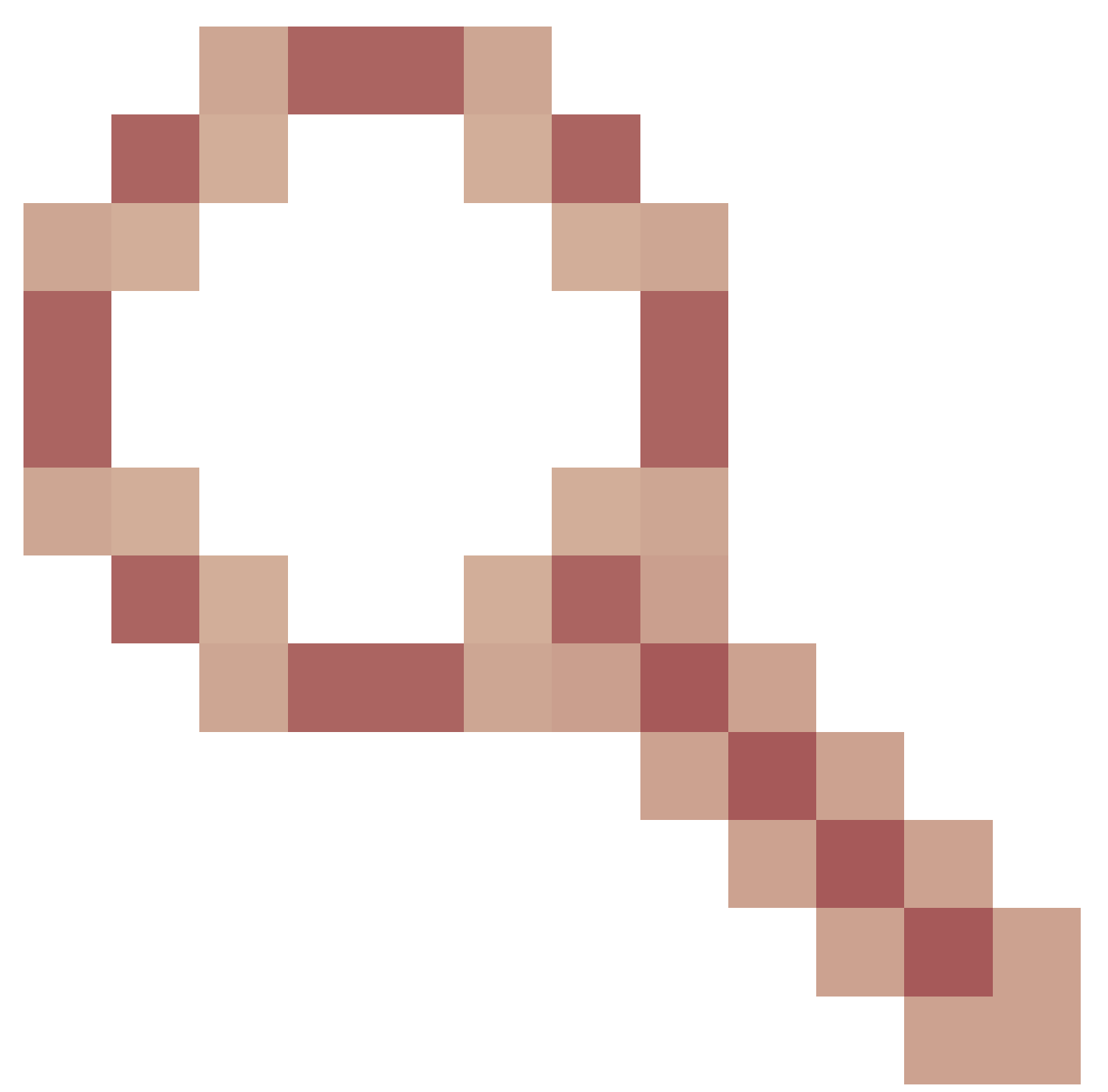

# ENH:FTDインスタンス導入タイプ検証用のOIDの追加

Cisco Bug ID CSCwb97772
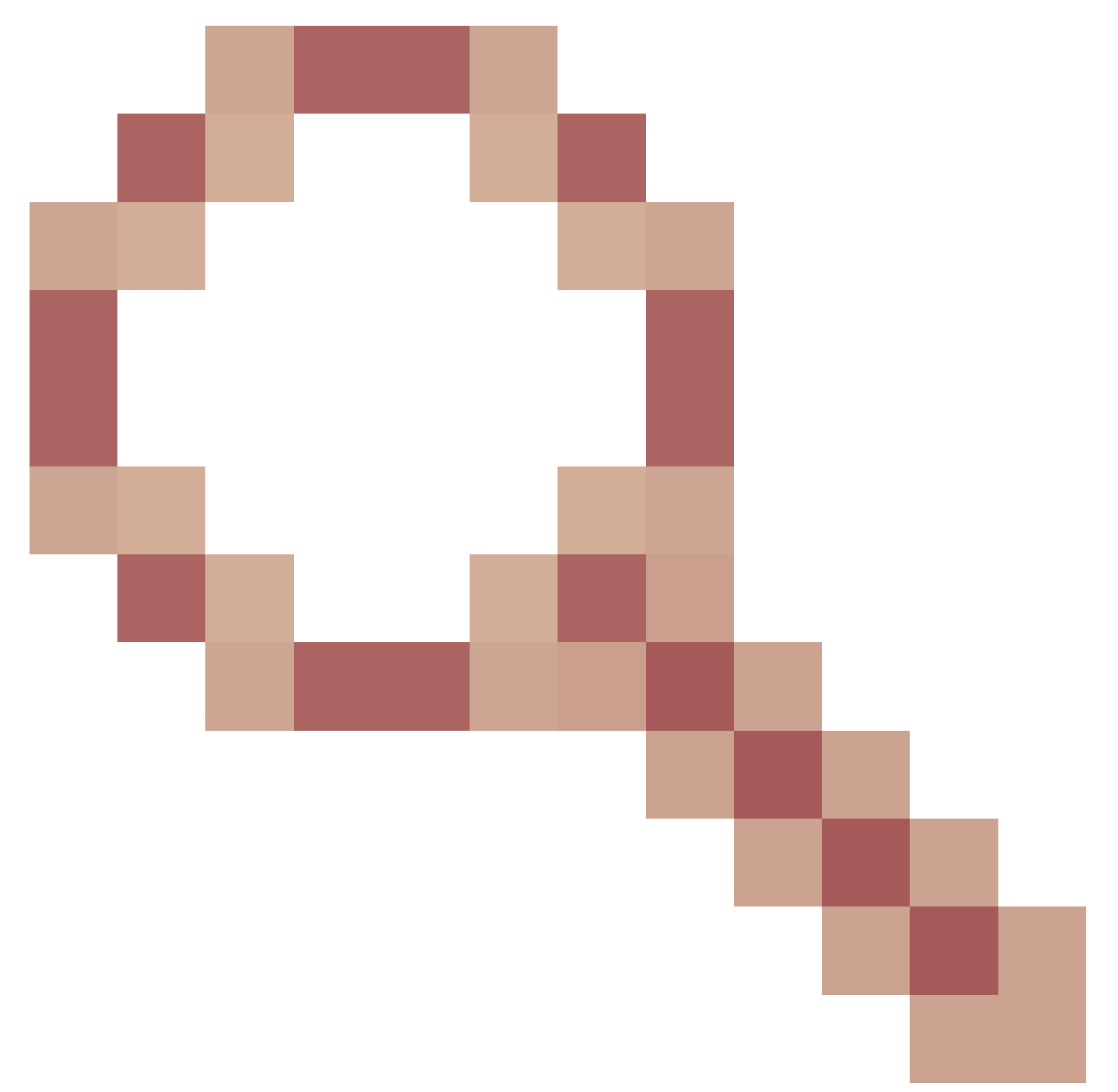

ENH:Firepower 2100でのASAのshow-techにおける「show fxos mode」の出力を含む

トランスペアレントファイアウォールモード検証のCisco Bug ID <u>CSCwb97751</u> OID 1.3.6.1.4.1.9.9.491.1.6.1.1は使用できません

## 関連情報

• <u>セキュアファイアウォール管理センターREST APIクイックスタートガイド、バージョン7.1</u>

- <u>Firepower NGFWアプライアンスでのSNMPの設定</u>
- ・ <u>Cisco Firepower Threat Defense REST APIガイド</u>
- ・ <u>Cisco FXOS REST APIリファレンス</u>
- ・ <u>Cisco ASA の互換性</u>
- <u>Firepower 1000/2100およびSecure Firewall 3100 ASAとFXOSのバンドルバージョン</u>
- <u>バンドルコンポーネント</u>
- <u>Firepowerトラブルシューティングファイル生成手順</u>
- <u>Cisco Firepower 2100スタートアップガイド</u>
- <u>Cisco Firepower Threat Defense互換性ガイド</u>

翻訳について

シスコは世界中のユーザにそれぞれの言語でサポート コンテンツを提供するために、機械と人に よる翻訳を組み合わせて、本ドキュメントを翻訳しています。ただし、最高度の機械翻訳であっ ても、専門家による翻訳のような正確性は確保されません。シスコは、これら翻訳の正確性につ いて法的責任を負いません。原典である英語版(リンクからアクセス可能)もあわせて参照する ことを推奨します。